# **ADR1776**

# **5" Rugged Smartphone** User Manual

Ver.0

TURBONET

## About the User Manual

Please read this manual thoroughly before using the device, for safety and proper use. All of the features and specifications are subject to change with no prior notice. Content may vary due to an upgrade of the device software or different service providers.

Before operating your mobile phone, please be aware of all the safety details. This manual contains the terms and conditions of services and the warranty for your mobile phone.

WARNING! This product contains chemicals known to the State of California to cause cancer and reproductive toxicity.

# **Table of Contents**

| 1. Getting Started                    | . 6 |
|---------------------------------------|-----|
| Contents of the Box                   | . 6 |
| Product Overview                      | . 7 |
| Installing/Removing a microSD card    | . 8 |
| Replace the SIM Card                  | . 8 |
| Charging the Battery                  | . 9 |
| 2. Using your phone                   | 10  |
| Turing Your Phone ON/OFF              | 10  |
| Adjusting Phone Volume                | 10  |
| Switch Device Mode/Restart Your Phone | 10  |
| Home Screen                           | 11  |
| Using the Touch Screen                | 14  |
| Notification Panel                    | 14  |
| Battery Management                    | 15  |
| Lock/Unlock Screen                    | 17  |
| Wireless and Network                  | 18  |
| Calls                                 | 21  |
| On-Screen Keyboard                    | 22  |
| Contacts                              | 23  |
| Sending a Text                        | 24  |
| Message Options                       | 24  |
| Email                                 | 25  |
| Internet                              | 26  |
| Camera                                | 26  |
| Device and Data Management            | 29  |
| 3. Applications                       | 30  |
| Installing Apps                       | 30  |
| Viewing Apps                          | 30  |
| Uninstalling Apps                     | 30  |
| 4. Settings                           | 31  |
| Display                               | 31  |
| Sound & notification                  | 32  |
| Application manager                   | 34  |
| Storage & USB                         | 34  |
| Battery                               | 34  |
| Memory                                | 34  |

|       | Users                                           | 34 |
|-------|-------------------------------------------------|----|
|       | Tap & pay                                       | 35 |
|       | Functional keys                                 | 35 |
|       | Location                                        | 35 |
|       | Security                                        | 36 |
|       | Accounts                                        | 37 |
|       | Language & Input                                | 37 |
|       | Google                                          | 38 |
|       | Backup & reset                                  | 39 |
|       | Date & time                                     | 39 |
|       | Accessibility                                   | 39 |
|       | System UI Tuner                                 | 41 |
|       | Printing                                        | 41 |
|       | About phone                                     | 41 |
| 5. Pr | oduct Safety & Warranty Information             | 42 |
|       | Intellectual Property                           | 42 |
|       | Open Source Software                            | 42 |
|       | License:                                        | 43 |
|       | Durability                                      | 43 |
|       | Maintaining Water and Dust Resistance           | 44 |
|       | Safety information for wireless handheld phones | 44 |
|       | Antenna safety                                  | 45 |
|       | Driving safety                                  | 45 |
|       | Protect Your Hearing                            | 46 |
|       | Electronic devices                              | 46 |
|       | Pacemakers                                      | 46 |
|       | Hearing aids                                    | 46 |
|       | Other medical devices                           | 46 |
|       | Vehicles                                        | 46 |
|       | Posted facilities                               | 47 |
|       | Other Safety Guidelines                         | 47 |
|       | Aircraft                                        | 47 |
|       | Blasting areas                                  | 47 |
|       | Potentially explosive atmospheres               | 47 |
|       | Commercial Mobile Alerting System (CMAS)        | 47 |
|       | GPS & AGPS                                      | 47 |
|       | Your Location                                   | 48 |
|       | Navigation                                      | 48 |

| Emergency Calls                                                    | 48 |
|--------------------------------------------------------------------|----|
| Precautions                                                        | 49 |
| Safety information for FCC RF exposure                             | 50 |
| Warning! Read this information before using                        | 50 |
| Body-worn operation                                                | 50 |
| SAR information                                                    | 51 |
| FCC E-Label Information                                            | 52 |
| What is hearing aid compatibility?                                 | 53 |
| How will I know which wireless phones are hearing aid compatible?  | 53 |
| For more information about hearing aids and digital wireless phone | 53 |
| HAC for Newer Technologies                                         | 53 |
| Restricting Children's Access to Your Mobile Phone                 | 54 |
| Teletypewriter (TTY) Devices                                       | 54 |
| FDA consumer update                                                | 54 |
| Federal communication commission interference statement            | 62 |
| Radiation exposure statement:                                      | 62 |
| Privacy                                                            | 63 |
| Protection against theft                                           | 63 |
| Disclaimer                                                         | 63 |
| Warranty                                                           | 63 |

# 1. Getting Started

## **Contents of the Box**

| aine                                                                                                    | Project Freedom's The Sentry    |
|----------------------------------------------------------------------------------------------------|---------------------------------|
|                                                                                                    | Charger Adapter                 |
|                                                                                                    | USB Cable                       |
| A-TARK<br>SD                                                                                                    | SIM/SD Tool                     |
|                                                                                                    | Pre-installed SIM Card          |
|                                                                                                    | Project Freedom DEEDS Card      |
| Car Saw Car<br>Car Saw Car<br>Car Saw Car Saw Car<br>Car Saw Car<br>Car Saw Car Saw Car Saw Car<br>Car Saw Car Saw Car Sa | Quick Start Guide               |
| Product Safety &<br>Warranty Information<br>The neural values in the dry pathate<br>war in the same that the same of the<br>same of the same that the same of the<br>same of the same that the same of the<br>same of the same that the same of the<br>same of the same of the same of the<br>same of the same of the same of the<br>same of the same of the same of the<br>same of the same of the same of the<br>same of the same of the same of the<br>same of the same of the same of the<br>same of the same of the same of the<br>same of the same of the same of the same of the<br>same of the same of the same of the same of the same of the<br>same of the same of the same of the same of the same of the<br>same of the same of the same of the same of the same of the<br>same of the same of the same of the same of the same of the<br>same of the same of the same of the same of the same of the<br>same of the same of the same of the same of the same of the<br>same of the same of the same of                                                                                                    | Product Safety & Warranty Guide |

#### **Product Overview**

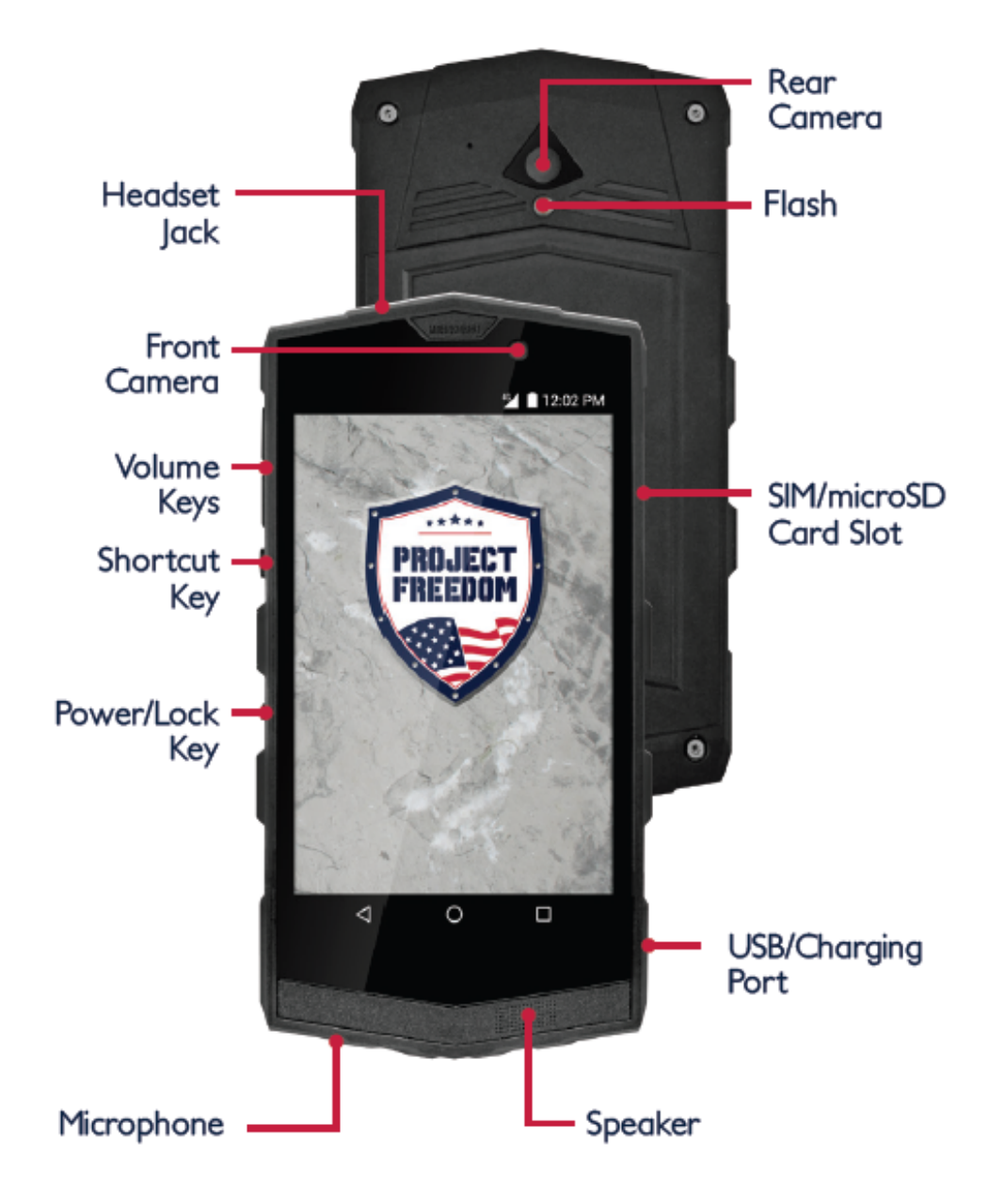

#### Installing/Removing a microSD card

- Install
  - Open the SIM/microSD slot cover, and carefully slide the microSD card into the slot, with the gold contacts facing down.
  - Replace the cover, making sure that it is completely closed.

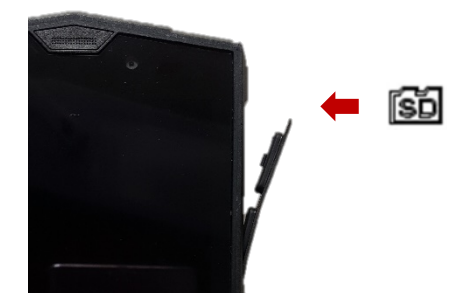

- Remove
  - Open the SIM/microSD slot cover, and using the included SIM/SD tool, press to release the microSD card.
  - Gently remove the microSD card and replace the cover, making sure that it is completely closed.

NOTE: The microSD card is sold separately.

#### **Replace the SIM Card**

Your phone comes with the SIM card already installed. Please follow the steps below if you need to replace the SIM card.

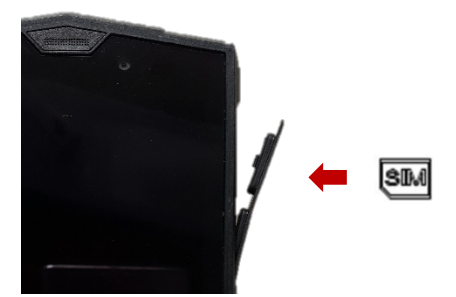

- Open the SIM/microSD card slot cover, located on the right side of the phone.
- Using the included SIM/SD tool, press to release the SIM card, and then gently pull it out of the slot.
- Carefully press the new SIM card into the slot, with the gold contacts facing down.
- Replace the cover, making sure that it is completely closed.

WARNING! Failure to completely reseal the SIM/microSD card slot cover may lead to water or other liquids entering the casing, which may cause damage to the phone.

#### **Charging the Battery**

Your phone comes with a pre-installed, non-removable battery. Before turning on your phone, charge it fully.

- Your phone comes with a USB/Charger Adapter and a USB cable that connect together to charge your phone.
- Slide the USB charging cable into the port on the bottom right side of your phone.

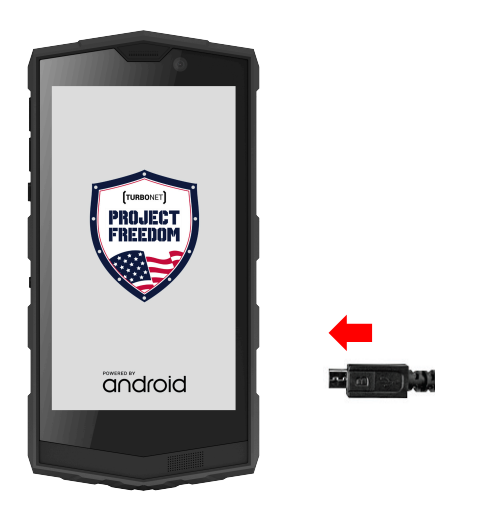

#### WARNING!

- Please use only an approved charging accessory to charge your phone. Improper handling of the USB/Charging Port, as well as the use of an incompatible charger may cause damage to your phone, and void the warranty.
- Ensure that there is no foreign material, such as sand or dust near or inside the USB port.
- Keep the USB port clean and dry when inserting the USB cable.
- Be careful not to damage or detach the SIM/microSD card slot cover. A damaged or missing slot cover can result in damage to the phone.

# 2. Using your phone

#### **Turing Your Phone ON/OFF**

- To turn ON, press and hold the Power/Lock Key.
- To turn OFF, press and hold the Power/Lock Key and select **Power off** in the dialog box.

#### **Adjusting Phone Volume**

Press the Volume Keys up or down to adjust the ringtone volume, or to adjust the sound when playing music or videos.

#### **Switch Device Mode/Restart Your Phone**

• Locking and Unlocking Your Phone

Prevent accidental key presses by locking your phone. To LOCK, press the Power/Lock Key. To UNLOCK, press the Power/Lock Key and then swipe your finger up.

• Restart

Press and hold the Power/Lock Key, and select **Restart** in the dialog box to restart the device.

• Airplane mode

To disable all wireless and network services, press and hold the Power/Lock Key, and select **Airplane mode** in the dialog box. Repeat this step to turn off Airplane mode.

• Cancel

To go back to the previous screen, select Cancel from the dialog box.

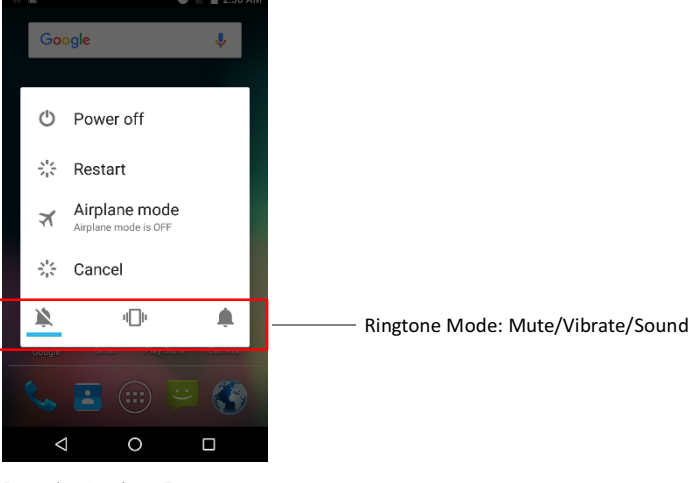

[Mode Options]

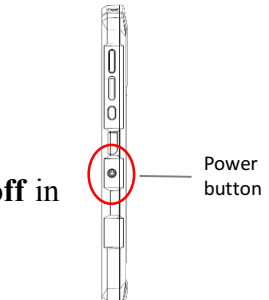

#### **Home Screen**

The home screen is the starting page to accessing all of your phone's features. It displays widgets, shortcuts to applications, and so on.

#### • Status and Notification Bar

Displays the time, signal strength, battery, Bluetooth/Wi-Fi connection status icons (right side) and notification icons (left side).

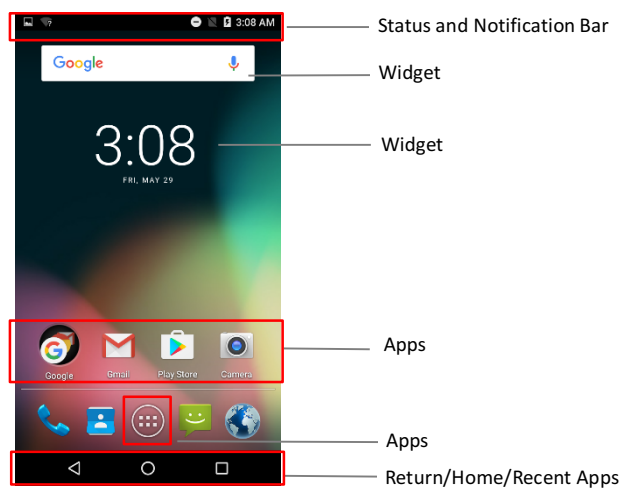

[Home Screen]

NOTE: Devices and software are constantly evolving – the screen images and icons you see here are for reference only.

| T     | • • | •    |      |
|-------|-----|------|------|
| Icon  | ind | 102  | torg |
| ICOII | mu  | ircu | 1015 |

| Icon        | Description                          |
|-------------|--------------------------------------|
| 1           | No SIM card                          |
|             | No Signal                            |
| all         | Signal Strength                      |
| G           | GPRS network connected               |
| E           | EDGE network connected               |
| 3G/H        | 3G/HSDPA network connected           |
| 3G+/H+      | HSPA+ network connected              |
| <b>4G</b> ≝ | LTE network connected                |
| R           | Data Roaming                         |
|             | Wi-Fi connected and signal strength. |
| *           | Bluetooth connected                  |
| <b>Q</b>    | GPS activated                        |

| (C) | Alarm activated                   |
|-----|-----------------------------------|
| θ   | Mute mode activated               |
| ı   | Vibration mode activated          |
| ۶   | Battery power/Battery is charging |
| J   | Call in progress                  |
| ۲C  | Missed call                       |
| В   | New message                       |

#### • Widgets

Customize the Home Screen by adding widgets. Widgets are small applications that provide convenient functions and information on your Home screen.

- From the Home Screen, tap Apps 📖 .
- Tap Widget.
- Swipe right, if needed, to find the desired widget.
- Tap and hold the widget until the Home screen shows.
- Position the widget on the screen as desired and then release.

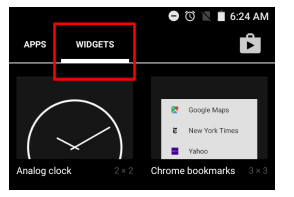

#### **Remove Widgets**

- Tap and hold the widget you would like to remove.
- Drag to **X Remove** at the top of the screen and then release.

#### **Open Widgets**

- Tap the widget icon to open.
- Apps

Your phone can run many different types of applications, from media to Internet applications. Add apps to the Home Screen by following these steps:

- From the Home Screen, tap Apps 👜 .
- Tap APPS.
- Swipe right, if needed, to find the desired app.
- Tap and hold the app until the Home Screen shows.
- Position the app on the screen as desired and then release.

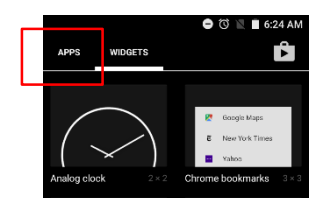

#### Remove Apps

- Tap and hold the App you would like to remove
- Drag to **X Remove** at the top of the screen and then release.

#### • Return/Home/Recent Apps

- Return Key: Tap to return to the previous screen.
- Home Key: Tap to return to the Home screen;

Tap and hold to launch Google.

- Recent Apps: Tap to open the list of your recently used apps.

| 🔿 🛈 36 🖌     | al 🗎 9:00 PM |                                                                                              |
|--------------|--------------|----------------------------------------------------------------------------------------------|
| Google       | Ŷ            |                                                                                              |
|              | =            | <ul> <li>Tap to clean all recent used apps</li> </ul>                                        |
| Photos       | ×            |                                                                                              |
| 12.35        |              | <ul> <li>List of recent used apps</li> </ul>                                                 |
| G Google App | ×            | $-$ Tap ${\bf X}$ to close a single app or swipe an app window to the right/left to close it |
|              |              |                                                                                              |
| Clock        | ×            |                                                                                              |
| _11:36 an    | 4            |                                                                                              |

#### • Folders

Use folders to group similar types of applications together, for convenience. A folder should include at least two applications.

- From the Home Screen, tap and hold an application icon, and drag it over top another application until a circle appears. Then release it.
- Tap the folder and enter a folder name in the **Unnamed Folder** area by using the on-screen keyboard (Please see Editing Text on page 23)

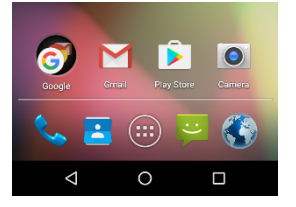

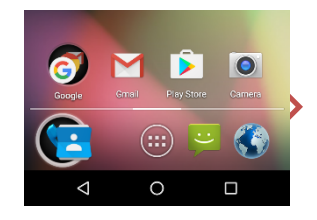

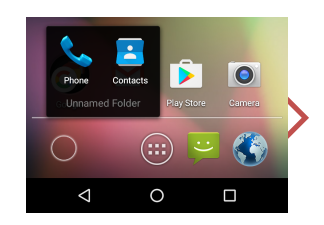

#### **Using the Touch Screen**

Use touch gestures to move around the screen, open menus, select items, zoom in or out on web pages, and more.

- Swipe Swipe by quickly sliding your finger up and down or left and right to unlock the screen or switch to other pages.
- Drag Drag by touching an item and sliding it to a new position.
- Double-Tap Tap two times rapidly to zoom in or out on a web page or picture.
- Multi Touch Pinch or spread your thumb and index finger to zoom in or out.

Warning! Do not forcefully tap, or use sharp objects or fingernails to tap the display, as this may lead to screen damage.

#### **Notification Panel**

Notification icons appear on the status bar at the top of the screen to report missed calls, new messages, calendar events, device status, and more.

- Swipe down from the status bar to view the notification items. Swipe down again to view the complete notifications panel.
- To close the notifications panel, swipe up from the bottom of the screen.
- Tap to turn ON or OFF functions (Wi-Fi, Bluetooth, Data Network, flashlight, and more) on the notification panel.

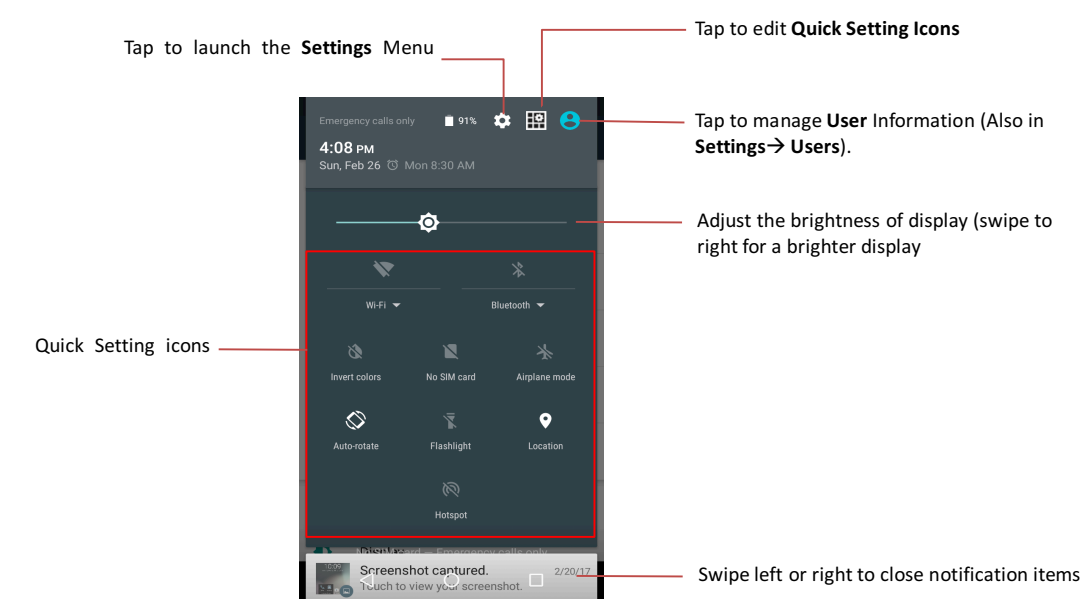

[Notification Panel]

#### • Edit Quick Setting Icons

- Tap 🖽
- Tap Add tile to add quick setting icons to the notification panel.

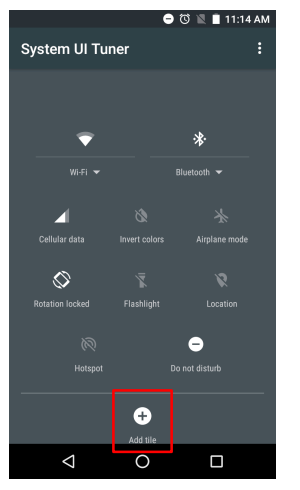

- Tap and hold to drag icons to new locations or drag to **Delete** to remove icons.

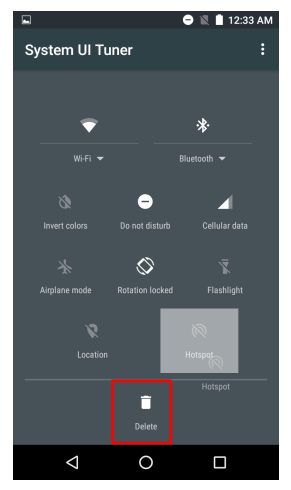

You may also edit the notification panel by tapping Apps  $\rightarrow$  Settings  $\rightarrow$  System UI Tuner  $\rightarrow$  Quick Settings.

#### **Battery Management**

Your device provides options that help you save battery power.

- Check Battery Usage
- Tap Apps→Settings 💩 → Battery

The battery screen shows all the applications using battery power. The line graph on the top shows the battery discharge rate since the last time of charging, and the duration of battery that has been used, and remains.

- Show battery percentage in a status bar
  - Tap Apps→Settings (a) → System UI Tuner→ Tap the switch to turn on Show embedded battery percentage.

#### • Power Saving Mode

- Tap Apps  $\rightarrow$  Settings  $\Rightarrow$  Battery  $\rightarrow$  Tap  $\rightarrow$  Tap Battery saver to optimize power consumption.

NOTE: Turning on battery saver will reduce the device's performance such as reducing screen brightness and adjusting sleep time, turning off connectivity of wireless and networks such as WLAN, mobile data, Bluetooth, GPS, NFC and hotspot, limiting vibration and most background data. The apps replying on syncing may not update unless the network connectivity is reopened.

Battery saver turns off automatically when the device is charging.

|         |                     | 😑 Ö 🖹 | 3:4 | 9 PM |
|---------|---------------------|-------|-----|------|
| ÷       | Battery             |       | G   | :    |
| 93% -   | Charging over USB   |       |     |      |
| 0%      |                     |       |     |      |
|         | 2 PM                | 3 PM  |     |      |
| Use sin | ce last full charge |       |     |      |
| Ø       | Android System      |       |     | 3%   |
| I       | Android OS          |       |     | 2%   |
| Ф       | Screen              |       |     | 1%   |
|         | < ○                 | C     | ]   |      |

NOTE: About reducing power consumption:

- Close applications not in use to save battery power and maintain device performance.
- Turn off the display to sleep mode when not in use to save battery power.
- Deactivate the connection of wireless and mobile data when not in use.
- Deactivate automatic synchronization of apps.
- Decrease display brightness.

NOTE: The actual charging duration may vary based on different user conditions.

#### Lock/Unlock Screen

Prevent accidental key presses by locking your phone. To LOCK, press the Power/Lock Key. To UNLOCK, press the Power/Lock Key and then swipe your finger up.

- Change Lock Pattern
   Tap Apps→Settings ( → Security→ Screen Lock
- Lock Pattern
  - None: No lock screen.
  - Swipe: Slide your finger up to unlock the screen.
  - Pattern: Draw a pattern by connecting at least 4 dots, and tap CONTINUE.
     Draw the pattern again and tap CONFIRM. Then choose the desired
     Notification option when your device is locked from the list, and tap DONE.
  - PIN: Set a PIN code with 4 to 17 numerical digits, and tap CONTINUE.
     Confirm your PIN by entering and tapping OK. Then choose the desired
     Notification option when your device is locked from the list, and tap DONE.
  - **Password**: Enter a password consisting of letters, numbers, and symbols with 4 to 17 characters, and tap **CONTINUE**. Confirm your pattern by entering and tapping **OK**. Then choose the desired Notification option when your device is locked from the list, and tap **DONE**.

#### • Automatically lock

Set up the time that the screen will be locked after sleep mode (turning off the screen). This will not be activated when kept unlocked by **Smart Lock** (details in next section.).

NOTE: This option is available when setting the lock pattern to a **Pattern**, **PIN**, or **Password**.

#### • Smart Lock

This feature keeps the device unlocked under certain conditions. Follow the onscreen instructions to set:

- **On-body detection**: Just unlock your phone once and it stays unlocked when it is with you, such as when you are holding the phone in your hand.
- **Trusted places**: Add locations where your device should be unlocked by setting in Google Maps or adding a trusted place manually.
- Trusted devices: Add trusted devices to keep your phone unlocked when

connected by using Bluetooth or NFC, to something like your car or Smartwatch.

- Trusted voice: Set up voice recognition to unlock the screen.

NOTE: This option is available when setting the lock pattern to a **Pattern**, **PIN**, or **Password**.

#### Wireless and Network

• Wi-Fi

Enable Wi-Fi to connect networks and access Internet or other network devices.

- Tap Apps  $\rightarrow$  Settings  $\textcircled{a} \rightarrow$  Turn on Wi-Fi to activate Wi-Fi connection
- Tap Wi-Fi→ select a network from the list, enter the password (if required), and tap CONNECT.

NOTE: The device will reconnect to the network that was connected previously without requiring a password. To remove saved networks, Tap  $\therefore$  Saved networks  $\rightarrow$  Select a network and tap FORGET to remove.

- Tap  $: \rightarrow$  **Refresh** to update the network list.
- Tap  $\blacksquare$   $\rightarrow$  Advanced to access detailed Wi-Fi settings:

| 😑 🛈 🐨 🕷 🛧 🖬 2:35 AM                                                      |
|--------------------------------------------------------------------------|
| ← Advanced Wi-Fi                                                         |
| Network notification<br>Notify whenever a public network is<br>available |
| Keep Wi-Fi on during sleep<br>Always                                     |
| Wi-Fi frequency band<br>Automatic                                        |
| Install certificates                                                     |
| Wi-Fi Direct                                                             |
| WPS Push Button                                                          |
| WPS Pin Entry                                                            |

• Bluetooth

Use Bluetooth to exchange data or media with other Bluetooth-equipped devices such as PCs, headsets, mobile phones and more.

- Tap Apps  $\rightarrow$  Settings  $\bigotimes$   $\rightarrow$  Turn on Bluetooth to activate the connection NOTE: The device is visible to nearby devices while Bluetooth settings are open.

- Select a device from the list to pair with. Check the PIN code shown on the screen is matching the one on the pairing device.
- Tap  $: \rightarrow$  Refresh to update the device list

- Tap : → Rename this device to change the device name appearing to other devices
- Tap  $: \rightarrow$  Show received files to view the files received from other devices

NOTE:

- If the devices nearby could not be found, please try to reduce the distance among the devices.
- Some devices that have not been tested or approved may not be compatible with your device.

• Data Usage

View data usage of wireless and network connectivity during a certain period of time and view the list of data usage of each app.

- Tap Apps→ Settings 🔯 → Tap Data usage
- Enable Limit Mobile data usage to control data usage. Drag the red line up or down to set the limit.
- Enable **Alert me about data usage** to send a notification when a certain data amount is reached. Drag the grey line up or down to set the warning usage level.

| 0            | 1 🖻 🖻                                                      | * 💎                                                  | 3G 📕 🗎 12:26 AM                            |
|--------------|------------------------------------------------------------|------------------------------------------------------|--------------------------------------------|
| ÷            | - Data u                                                   | sage                                                 |                                            |
| м            | obile data                                                 |                                                      | •                                          |
| Li           | mit Mobile dat                                             | a usage                                              | •                                          |
| A            | lert me about d                                            | lata usage                                           | •                                          |
| м            | ar 11 – Apr 10                                             | Ŧ                                                    | 0.08 GB                                    |
| Γ            | 4.8 <sub>GB</sub>                                          |                                                      |                                            |
| 4            |                                                            |                                                      |                                            |
| Γ            | 2.0 gB<br>warning                                          |                                                      |                                            |
| H            |                                                            |                                                      |                                            |
| M            | ar 11                                                      | Mar 26                                               | Apr 11                                     |
| Da<br>m<br>m | ata usage is mea<br>ay account for us<br>atch the period o | sured by your p<br>sage differently<br>on your bill. | bhone. Your carrier<br>y. Set the dates to |
|              | $\triangleleft$                                            | 0                                                    |                                            |

- Tap  $\therefore$  Network restrictions  $\rightarrow$  Select metered Wi-Fi networks to avoid apps running in the background. Apps may warn you before using these networks for large downloads.

• NFC

Enable NFC to allow data exchange when the device touches another device with NFC.

#### - Tap Apps $\rightarrow$ Settings $\textcircled{a} \rightarrow$ More

#### • Android Beam

Enable Android Beam to transmit app content via NFC

- Tap Apps  $\rightarrow$  Settings  $\Rightarrow$  More  $\rightarrow$  Android Beam  $\rightarrow$  Tap the On switch.

NOTE: Android Beam is only applicable when you enable NFC.

#### • Tethering and portable hotspot

Share with data connection on your device to other devices via USB cable, portable hotspot, Bluetooth.

Tap Apps  $\rightarrow$  Settings  $\Rightarrow$  More $\rightarrow$  Tethering & portable hotspot.

- USB tethering: Connect the USB cable from your device to another.
- **Portable Mobile hotspot**: Once enabled the icon will show on the status

bar and your device name (SSID) will be listed in the Wi-Fi network list. Then tap again to view a list of available options.

- **Bluetooth tethering:** Allow other devices to connect to your device's network via Bluetooth.
- VPN
  - Tap Apps → Settings 🔯 → More → VPN
  - Click **t** to add a virtual private network. Tap **i** for additional options.

NOTE: You need to set a lock screen **PIN** or **Password** before you can use credential storage.

Cellular Networks

#### Tap Apps $\rightarrow$ Settings $\textcircled{O} \rightarrow$ More $\rightarrow$ Cellular networks

- Data roaming: Set the device to use data services when roaming.
- Preferred network type: Select the network type.
- VOLTE: Enable Voice over LTE
- System Select: Change the CDMA roaming mode.
- Home only: Verizon Network
- Automatic: Roaming on another CDMA network.
- Access Point Names: Set APNs for the network connection.
- Emergency broadcasts

Tap Apps  $\rightarrow$  Settings  $\textcircled{a} \rightarrow$  More $\rightarrow$  Emergency broadcasts. Tap to enable or

disable emergency alerts from the available menu.

#### Calls

- Making a Call
  - From the Home screen  $\rightarrow$  Tap **Phone**  $\checkmark \rightarrow$  Tap 1 to open the dial pad.
  - Enter the number you want to call, and tap the Phone **C** icon to place the call.
  - Tap  $\bowtie$  to erase the number.

To make a call from the contact list:

- Tap  $\bigcirc$  to enter or perform a voice search for a contact or number, or tap

for additional settings and options.

- Tap Favorites 📩, Recent Calls 🔍, or Contact List 🚢 to select a contact and make a call.

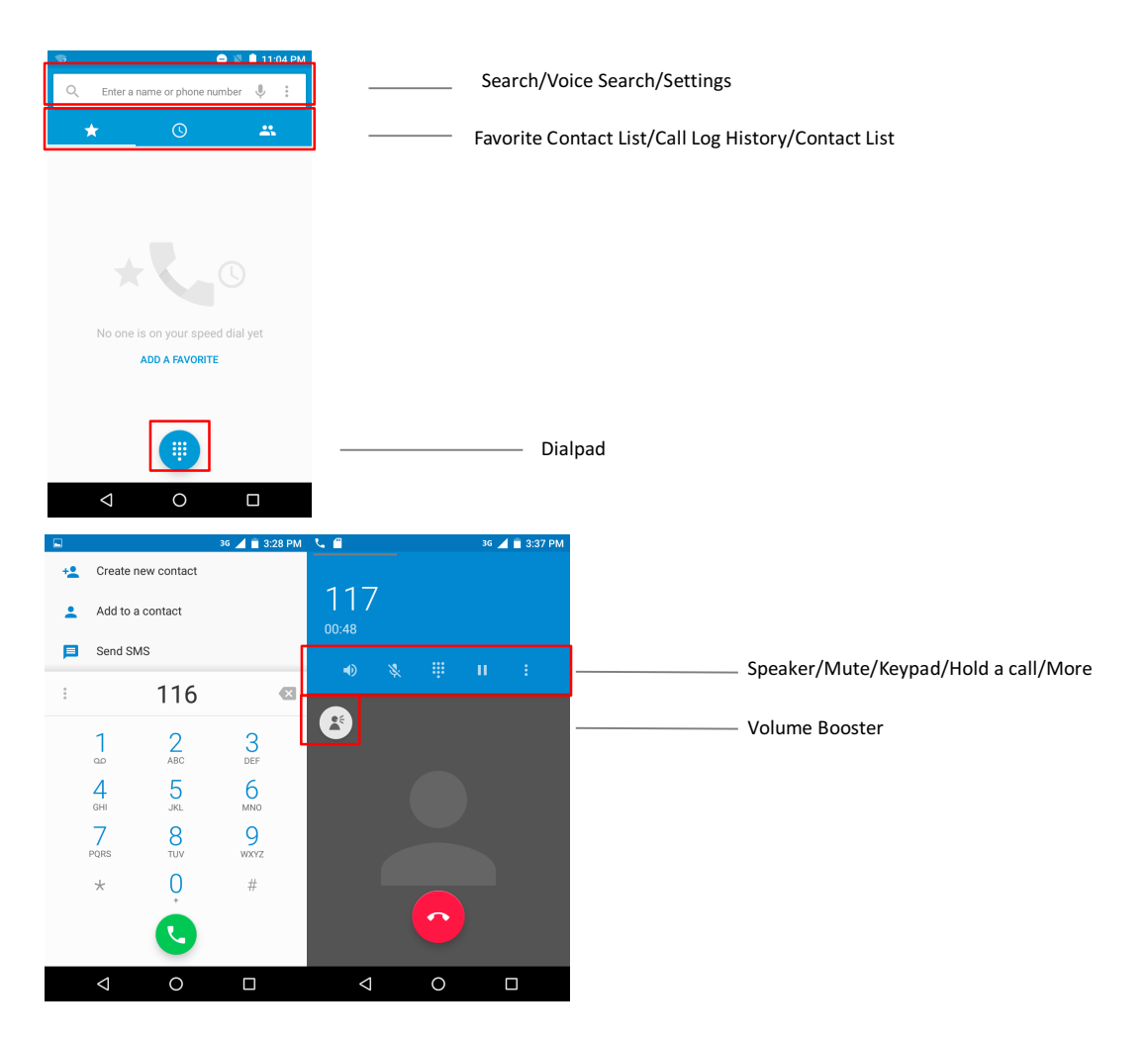

#### • Receiving a Call

- Tap ANSWER, to accept the incoming call.
- Tap **DISMISS**, to ignore the incoming call.

To send a message while rejecting the incoming call

- Tap  $\square$  and drag upwards to  $\blacksquare$  to select a quick message from the dialog box

or write a new one.

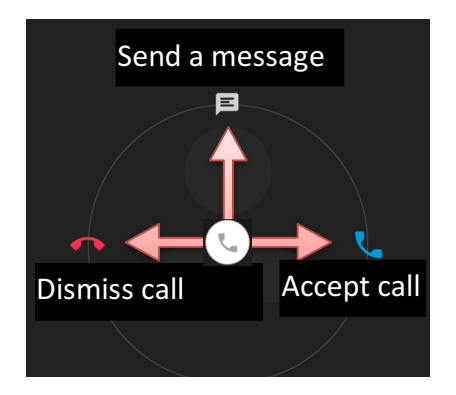

- Setting Up Voice Mail
- From the Home screen, tap **Phone**
- Dial **\*86** and tap the **Phone** icon **C** to place the call.
- When you hear the greeting, tap # to interrupt.
- Follow the instructions to set up your voice mail.

NOTE: Voice mailboxes not setup within 45 days will be canceled. Your voice mailbox is not password protected until you create a password by following the setup instructions.

#### **On-Screen Keyboard**

A keyboard shows automatically when composing text messages, writing emails, entering websites and more.

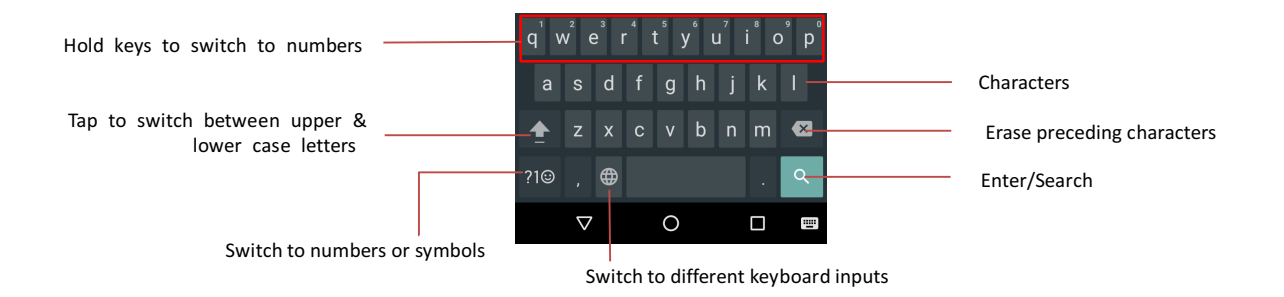

#### Contacts

#### Adding Contacts

Use this application to manage contacts, including phone numbers, email addresses, and more.

- From the Home screen  $\rightarrow$  Tap Contacts
- Tap  $\stackrel{\textcircled{\bullet}}{\phantom{\bullet}}$  to add a contact. Enter contact information, and tap **More Fields** to view and fill in other available fields.
- Tap to add an image. Choose either **Take photo** or **Choose photo**.
- Tap **I** to save.

#### • Editing Contacts

Select a contact to edit the contact's information page.

- Tap Z to edit the contact's information.
- Tap  $\stackrel{\frown}{\Box}$  to add to your list of favorite contacts.
- Tap 🚺 to choose from the list of available options.
- Tap **✓** to save

#### • Deleting Contacts

- Tap and hold a contact to select. Tap  $\blacksquare$   $\rightarrow$  **Delete** to remove the contact.

#### • Share a contact

Tap and hold a contact to select. Tap → Share and choose from the list of available options to send the contact's information.

#### • Searching for Contacts

Use one of the following search methods:

- Scroll up or down the contact list.
- Use the index at the right side of the contact list for quick scrolling, by dragging a finger along it.
- Tap the search field at the top of the contact list and enter search criteria.

#### Sending a Text

- From the Home screen  $\rightarrow$  tap Messenger  $\bigcirc$ 
  - In the message screen, tap  $\stackrel{\bullet}{\frown}$  to create a new message.
  - Enter a mobile phone number by tapping <sup>(1)</sup> or type the name or choose

someone from your Contacts  $\rightarrow$  Tap  $\bigcirc$ 

New message
 To Type a name, phone number, or email
 Top contacts

- Enter your message in the text field.

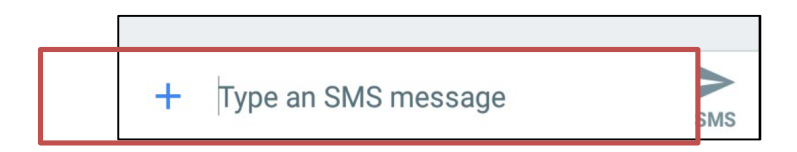

- Tap + to add attachments (ex: Stickers/Pictures/Videos/Audio/Location) to your message.
- Tap > to send your message.

#### **Message Options**

- Search and Settings
  - Tap **Q** to search through your message history.
  - Tap it to choose from the list of available options: Archived, Settings, and

#### Help & feedback.

- From a message, tap i to choose from an additional list of options: People & options, Search, Archive, Delete, and Help & feedback.

#### Email

- Setting up Accounts
  - Tap Apps→ Settings <sup>(2)</sup> → Accounts→ <sup>+</sup>Add account and tap to select a service provider.
  - Enter your email address, password, and any other required information. Follow the on-screen prompts to complete set-up.
  - From the Home Screen  $\rightarrow$  Tap **Gmail**  $\bowtie$  to view the mail accounts.

#### • Receiving and Reading emails

Before you retrieve emails, enable email syncing of your mail accounts.

- From the Home Screen  $\rightarrow$  Tap **Gmail**
- In the screen, Tap  $\blacksquare$   $\rightarrow$  Settings  $\rightarrow$  Select your account
- Enable Sync email.
- Set up the sync frequency and the condition of download images & attachments.

#### • Sending Mails

- From the Home Screen  $\rightarrow$  Tap Gmail
- Tap 🖉 to compose an email.
- Add recipients in the To field and enter your message in the Compose email field.
- Tap 🖾 to attach files.
- Tap to send.

#### Internet

Browse Internet for information search.

- From the Home Screen  $\rightarrow$  Tap  $\checkmark$
- Enter the web address or key words in URL field.
- Tap Enter  $\rightarrow$  to search.

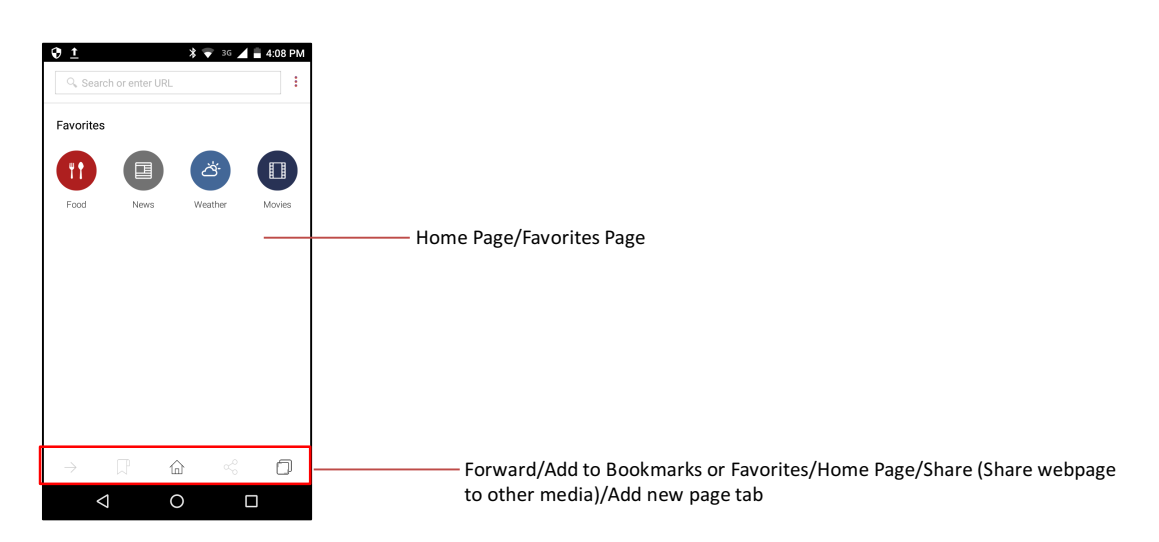

- History
  - Tap  $\blacksquare$   $\rightarrow$  History. Tap a webpage from the list of recently visited websites.

To clear the history, tap **CLEAR DATA**, select the desired option from the popup menu and tap **CLEAR**.

#### Camera

Use the front or rear-facing camera to take photos or capture video.

- Take a photo
  - From the Home Screen, tap Camera
  - Tap the image on the preview screen where the camera should focus. When the subject is in focus the frame turns green.
  - Spread two fingers on the preview screen to zoom in; or pinch them together to zoom out on the image.
  - Tap to take the photo.

#### NOTE:

- Ensure device memory or microSD card space is available.
- The Preview screen may be vary depending on the shooting mode and effect being

used.

- When activating HDR mode, the camera mode which is selected previously will be disabled and change to HDR mode automatically.

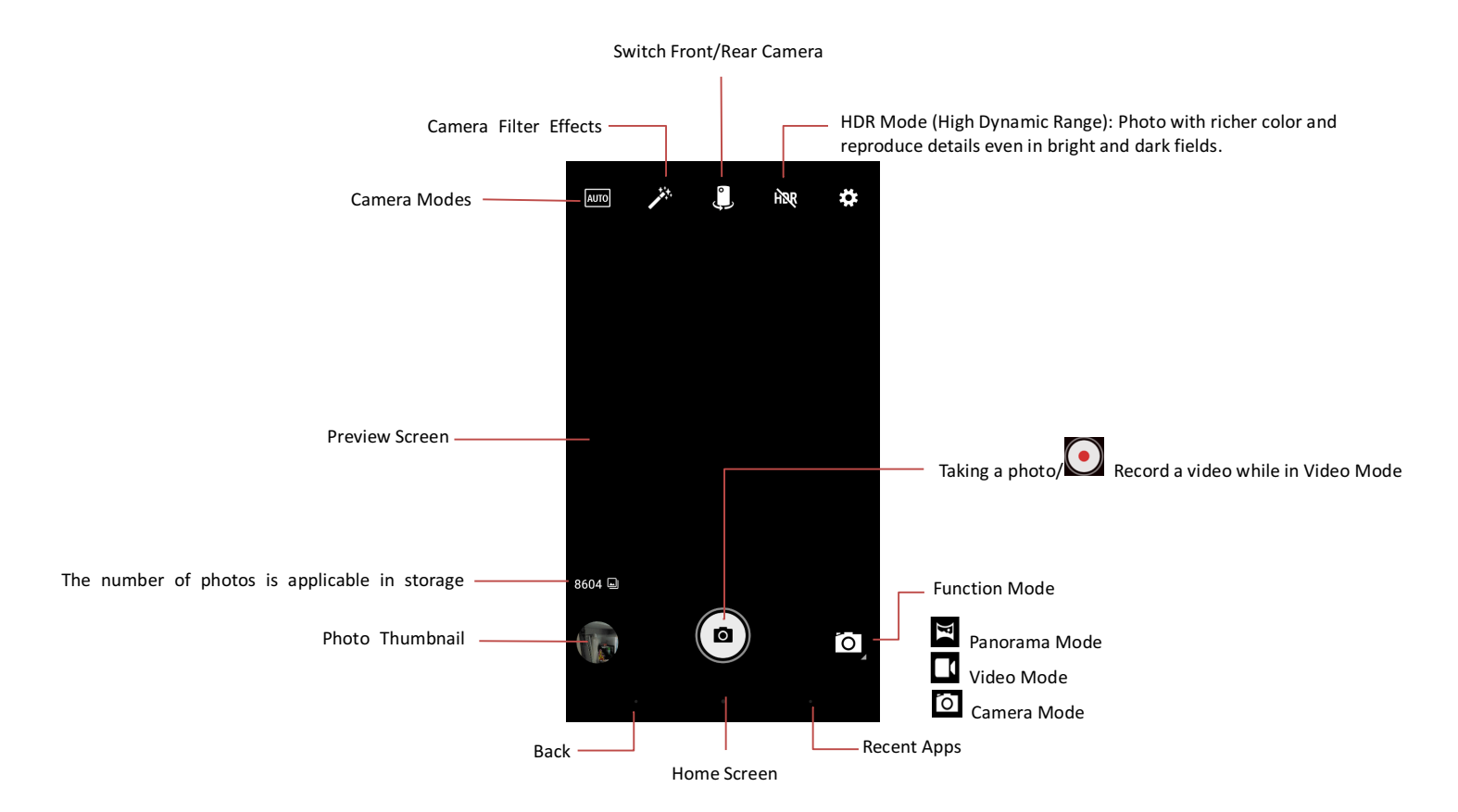

#### • Camera Modes

Several photo effects are available.

- Auto: The camera will adjust the exposure and color of pictures automatically.
- **HDR**: Improves contrast ratio for richer colors and reproduces details even in bright and dark fields.
- **Portrait**: Mode for emphasizing subjects.
- Landscape: Mode for emphasizing the entire range of scenery. Sports: Mode for shooting subjects with fast motion.
- Flowers: Mode for close-up subjects.
- Backlight: Mode for illumination behind subjects.
- Candlelight: Mode for candlelight illumination.
- Sunset: Mode for capturing the redness of dusk and dawn vividly.
- Night: Mode for subjects in dark light or night scenes.
- Beach: Mode for subjects at the beach.
- **Snow**: Mode for snow scenes.

#### • Camera & Video Settings

Tap or swipe from left to right to configure your camera settings:

- Flash: Turn On, Off, or select Auto for the camera to select automatically.
- GPS location: Allow the device to access photo locations.
- **Picture size**: Select the resolution for photos. Higher resolution takes up more memory.
- Picture quality: Select the quality for photos from Low, Standard, and High.
- Video quality: Select the resolution quality for videos.
- Video duration: Set the duration of video recording.
- Video High Frame Rate: Choose the HFR or HSR rate.
- Countdown timer: Set up a countdown before taking a picture.
- Storage: Select the storage location for photos and videos.
- Continuous Shot: Enable/Disable continuous shooting.
- Face Detection: Activate/deactivate face detection for auto focus on portraits.
- **ISO:** Adjust ISO value. Higher ISO values are generally used in darker conditions.
- **Exposure:** Adjust Exposure value that determines the amount of light the camera's sensor receives.
- White balance: Adjust image colors. Settings are designed for specific lighting.
- Redeye Reduction: Disable/Enable redeye for portraits.

NOTE: Setting items may vary under different camera/function modes.

- Take a Video
  - When in the camera app, switch the function mode to Video
  - Tap 🖸 to begin recording.
  - Tap the screen to capture a photo during video recording.
  - Tap 🖸 again to end recording.
  - View Images & Videos
  - Tap thumbnails on the preview screen to view pictures or videos.

*Or* Tap Apps  $\rightarrow$  Photos

#### • Deleting Images or Videos

- Tap Apps  $\rightarrow$  Photos  $\diamondsuit$
- Tap and hold the photo or video, a checkmark will appear. Tap  $\blacksquare \rightarrow$  Delete

#### • Sharing/Editing Images or Video

- Tap Apps → Photos
- Tap the desired image/video  $\rightarrow$  Tap  $\checkmark$  on the screen to edit.
- Tap the desired image/video  $\rightarrow$  Tap  $\checkmark$  on the screen to share via other media.

#### **Device and Data Management**

Using the device as a USB disk for data transfer.

- Connect the device to the computer by using the USB cable.
- Swipe down the status bar→ Tap USB for charging → In the Use USB for menu select File transfers to transfer files between the device and the computer.

# 3. Applications

#### **Installing Apps**

Use Google Play to purchase and download applications and games for this device.

- From the Home screen  $\rightarrow$  Tap Play Store  $\triangleright$ .
- Enter your Google Account (if you haven't done so already).
- Select an application to view information. To download, tap Install.

NOTE: Some apps are not free, and may charge you via the payment method registered in your Google Account. Follow the onscreen instructions to complete the purchase.

#### **Viewing Apps**

To view preloaded or downloaded apps on your phone:

- From the Home screen  $\rightarrow$  Tap **Apps** to view all apps in your device.

#### **Uninstalling Apps**

- From the Home screen  $\rightarrow$  Tap Apps
- Tap and hold the downloaded app icon you would like to remove. Drag it to **Uninstall**, and when the font turns red, release it.

### 4. Settings

Use the settings menu to customize your device.

- From the Home Screen→ Tap Apps →Settings 🏟
- Tap **Q** to enter key words to search settings.

#### Display

- **Brightness level:** Adjust the display brightness. Slide the bar left or right to set the optimized level.
- Adaptive brightness: Optimize brightness level depending the light in current area. Tap to Turn On •.
- Wallpaper: Set the wallpaper.
  - Live Wallpapers: Set an animated image.
  - Photos: Set a photo from device folders.
  - Wallpapers: Set the wallpaper from the preloaded images.
- Sleep: Set the length of time before the display backlight turns off. Choose from the following options: 15 seconds, 30 seconds, 1 minute, 2 minutes, 5 minutes, 10 minutes, or 30 minutes.
- **Press power button twice for camera:** Tap to Turn On <sup>•</sup> the camera by quickly pressing the power button twice.
- Daydream: Set the screen type of daydream and when to activate daydream.
  - Tap to Turn On  $\frown$  Tap  $\blacksquare$  to select either Start now or When to

daydream and choose the desired setting.

- Tap on the following items to select •, or tap their Settings for additional options:
  - a. **Clock**: Show the Clock on the screen.
  - b. **Colors**: Set a colorful screen.
  - c. Photo Frame: Set the photo frame from the device.
  - d. Photo Table: Set photos from the device with slide-in type.
  - e. Photos: Set the photo frame from the device or Google Accounts.

- Lift to wake: Wake the device by lifting. Tap to Turn On
- Ambient display: Wake the screen when picking up the device or upon receiving

notifications. Tap to Turn On ••.

- Font Size: Set a font size from the following options:
  - Small
  - Normal
  - Large
  - Huge
- Screen rotation: The screen will rotate when you change the orientation from vertical to horizontal. Tap to Turn On
- Looping carousel sets: Make the home screen pages loop around while sliding the

pages. Tap to Turn On 💻

#### Sound & notification

- Media volume: Adjust the volume of the media player. Slide your finger left or right to set the optimized level.
- Alarm volume: Adjust the alarm volume. Slide your finger left or right to set the optimized level.
- **Ring volume:** Adjust the ringtone volume. Slide your finger left or right to set the optimized level.
- Also vibrate for calls: Set the device to vibrate and play a ringtone for incoming

calls. Tap to Turn On 🔍

• Do not disturb:

Tap to set the conditions of blocking sounds and vibrations.

- Priority only allows: Select the desired conditions from the following:
  - a. Alarms: Always sound or vibrate regardless of ringtone modes.
  - b. Reminders: Tap to activate the notifications of apps supporting them.
  - c. Events: Tap to activate the notifications of calendar events.
  - d. Messages: Select contact options: From anyone, From contacts only, From starred contacts only, or None.
  - e. Calls: Tap to select the contact options of incoming calls: From anyone, From contacts only, From starred contacts only, or None.
  - f. Repeat callers: Tap to allow receiving a call from the same phone number

within a 15 minute period.

- Automatic rules: Customize the rule (Time or Event) to activate "Do not disturb" mode.

NOTE: From the **Home Screen** $\rightarrow$  Swipe down the notification panel  $\rightarrow$  Tap  $\square$  **Do** 

**not disturb**. Select the desired type: **Total silence, Alarms only, or Priority only.** Set the duration for the activation: Keeps the mode on until it is turned off, or set the required time period.

- **Phone Ringtone:** Tap to select the ringtone for incoming calls.
- **Default notification ringtone:** Tap to select the ringtone when receiving notifications.
- Other sounds: Tap to Turn On <a>> one of the following:</a>
  - Dial pad tones
  - Screen locking sounds
  - Charging sounds
  - Touch sounds
  - Vibration on touch
  - Emergency tone
- When device is locked: Tap to select Show or Hide notification contents on the locked screen.
- App notifications: Set the notification rule of each app.
  - Tap each app and select the desired option from the following list. Tap to Turn

On 🤍

- a. Block all: Do not allow notifications to show from this app.
- b. **Treat as priority**: Allow sounds or notifications when "Do not disturb" mode is set to Priority only.
- c. **Allow peeking**: Allow brief notification windows to slide in on the currently viewed screen.
- d. **Hide sensitive content**: Do not allow notification to show content on the locked screen.
- Notification access: Tap to set the apps that cannot access notifications.
- **Do Not Disturb access:** Tap to allow the app to be able to turn on/off "Do not disturb" mode and make changes to related settings.

#### **Application manager**

View the information of all apps

- Tap to configure apps:
  - a. App permissions: Tap to manage the data access of apps.
  - b. App links: View app supported links on websites.
  - c. Default Apps: Tap to set default apps: Assist & voice input, Browser app, Phone app, and SMS app.
  - d. **Draw over other apps**: Tap to allow the desired app to display on top of other apps currently being used.
  - e. **Modify system settings**: Tap to set the apps with permissions to modify system settings.
  - f. **Battery optimization**: Tap to set the apps with optimized battery management for better battery life.
- Tap **I** to choose from the following:
  - a. Show system: Show system apk's from the list.
  - b. Reset app preferences: Reset and remove all preferences you have set up.
- Tap the app to manage and view the app information.
- For apps downloaded from Google play, tap the app and then select **Uninstall** to remove the app.

#### Storage & USB

- View storage usage of apps, images, videos, audio and others in the device.
- View the usage of a microSD card or USB drive if any are connected to the device.

#### **Battery**

• Please refer the details to Section 2- Battery Management

#### Memory

View the usage of device memory.

- Tap **Memory used by apps** to view the memory use by apps in the selected time period.

#### Users

Set other users. Each user has their own space so they can customize apps, wallpaper, settings and so on.

- Tap + Add user to add new users  $\rightarrow$  Tap OK, and then tap SET UP NOW and

follow the instructions shown on the screen to complete.

NOTE: You can select users by swiping down the notification panel and tapping

#### Tap & pay

Set up default mobile payment services and hold the back of device to the terminal with the contactless symbol at checkout to pay.

- Tap Payment default to set payment service.
- Tap Use default to set the use condition.

NOTE: Turn on NFC (see the NFC section) before using Tap and Pay.

#### **Functional keys**

Set up an app shortcut to assign to the Shortcut Key on the left side of the device.

- Tap to set the desired shortcut when pressing the **Shortcut Key**.

#### Location

Share the device's approximate location with apps and services, like maps and weather.

- Tap to Turn On 🧖 location sharing.
- Tap **Mode** to set the GPS, Wi-Fi, Bluetooth or cellular networks to determine location.
  - a. **High accuracy**: Use GPS, Wi-Fi, Bluetooth or cellular networks for location positioning.
  - b. **Battery saving**: Use Wi-Fi, Bluetooth, or cellular networks to determine location.
  - c. Device only: Allow GPS only to detect the location.
- View the apps requesting location access in **Recent location requests**.
- Tap Accelerated location and tap Location consent to enable IZat service provided by QUALCOMM® which may determine the location more quickly and accurately.
- Tap **Google Location History** to allow Google to store a history of your location data.
- Tap Google Location Sharing to view your real-time location sharing.

#### Security

- Screen Lock: See the Lock/Unlock Screen section.
- Lock screen message: Tap and enter your desired message, and then tap SAVE.
- Encrypt phone: Tap and enable the encryption of your accounts, settings, downloaded apps and their data, media and other files by tapping ENCRYPT PHONE.

NOTE: You must start with your battery charged.

- SIM card lock:
- Tap **Set up SIM card lock** and then tap **Lock SIM card** to set up a PIN to use for the device.
- Tap Change SIM PIN to modify your PIN code.
- Make passwords visible: Tap to Turn On <a>> </a> to allow the typing of passwords to become visible.
- Device administrators: Tap and then tap Android Device Manager (a Google Play Service) to lock or erase all data of a lost device.
- Unknown sources: Tap to Turn On <sup>•</sup> the installation of apps from unknown sources.
- Storage type: Displays your storage type.
- Trusted credentials: Tap to view or enable credential information.
- **Install from SD card**: Install certificates from an SD card and tap the desired location to open from.
- Clear credentials: Remove all certifications from the desired location.
- Trust agents: Tap to enable or deactivate trust agents.
- Screen pinning: Tap to Turn On  $\square$  and keep the current screen in view until you unpin. Follow the onscreen instructions to use screen pinning.
- Apps with usage access: Tap to view a list of applications with usage access. Tap

for the following options:

- Show system: View system app access. Tap again to Hide system.
- **Reset app preference**: This will reset all preferences for disables apps and their notifications, default applications for actions, background data restrictions for apps, and any permission restrictions. Tap **RESET APPS**.

#### Accounts

Set up and manage your accounts from service providers.

- Tap + Add account and tap to select the desired service provider. Enter your email address, password, and any other required information. Follow the onscreen instructions to complete setup.
- Tap an account to manage the items for syncing:
  - a. Tap  $\blacksquare$   $\rightarrow$  Sync now to sync the items in the list that have been enabled ( $\bigcirc$ ).
  - b. Tap  $\blacksquare \rightarrow$  Remove account to delete an account from the device.

#### Language & Input

Set device language and keyboard & voice input types.

- Language: Tap to set the desired language for all menus and apps.
- Spell checker: Tap to Turn On <sup>•</sup> and then tap to select the service provider for spell check.
- **Personal Dictionary:** Tap and then tap + to add words.
- Current Keyboard: Select a default keyboard:
  - Enable other input types by tapping Current Keyboard → CHOOSE
     KEYBOARDS → Enable the desired keyboard & input methods by tapping to

Turn On 🤍 .

- Tap on the onscreen keyboard (see the **On-screen Keyboard** section) to switch input methods while typing content.
- **Gboard:** Tap to set the onscreen keyboard, including its language, preferences, theme, text correction and more.
- **Google Indic Keyboard**: Tap to set the onscreen keyboard settings, including its language, input and more.
- **Google voice typing**: Tap to set voice settings, including language, "Ok Google" detection, hands-free and more.
- Text-to-speech output: Set text-to-speech settings:

- Tap \$\$ to set up the preferred engine.
- **Speech rate**: Tap to select the speed at which the text is spoken.
- Listen to an example: Tap to play a demonstration of speech synthesis.
- Default language status: Shows the language support selected.
- **Pointer speed:** Adjust the speed for the mouse and trackpad connected to your device by sliding the bar to the right or left, and then tap **OK**.

#### Google

- Sign-in & security: Tap to manage and review your Google Account access and security settings.
- **Personal info & privacy**: Tap to manage and review your Google Account privacy settings, and items such as personal information or account history settings.
- Account preferences: Tap to manage and review your Google Account preferences like your Google Drive storage or to delete services and accounts.
- Smart Lock for Passwords:
- Location: Tap to manage location settings, location history and sharing.
- Security: Tap to access your security code, manage Android Device Manager settings, or verify apps to prevent or warn about potential harm.
- Set up nearby device: Tap to setup other devices. Follow the onscreen prompts.
- **Restore contacts**: Tap to restore contacts from a backup device or Google Contacts.
- Android Pay: Tap to add a payment method.

NOTE: You must turn on Android Device Manager. Download the Android Pay app on Google Play to do more.

- Ads: Tap to reset your advertising ID, opt out of interest-based ads, or manage Google ad preferences.
- App preview messages: Tap to register your phone number so that people who have it can connect with you across Google services.
- Connected apps: Tap to manage apps that are connected to your Google Account.
- Data management: Tap to update drive-enabled app files Over Wi-Fi only or Over Wi-Fi or Cellular.
- **Google Cast**: Tap to Turn On access to media controls through notifications when a cast device is playing media.
- **Google Fit**: Tap to manage all fitness information tied to your Google Account and shares it with other apps and devices.

- Nearby: This feature shows you apps and websites for what's around you. Tap to Turn On
- Search: Tap to manage settings and preferences for the Google app.

#### Backup & reset

- Back up my data: Tap to Turn On sand have device data back-up automatically.
- Backup account: Tap to set a backup account from the list or add an account.
- Automatic restore: Tap to Turn On 🧖 and restore back-up settings and data.
- Network settings reset: Tap RESET SETTINGS to reset Wi-Fi, Cellular data and Bluetooth.
- Factory data reset: Tap RESET PHONE to reset the system OS, including the erasing of all data from the internal storage of your device.

#### Date & time

Set date, time and time zone with automatic (via network) or manual update.

- Automatic date& time: Tap to Turn On <a> and use the time provided by the network automatically.</a>
- Automatic time zone: Tap to Turn On <sup>•</sup> and use the time zone provided by the network automatically.
- Set date: Manually set the date when "Automatic date & time" is OFF.
- Set time: Manually set the time when "Automatic date & time" is OFF.
- Select time zone: Manually set the time zone when "Automatic time zone" is OFF.
- Use 24-hour format: Tap to Turn On It to show the time in a 24-hour format.

#### Accessibility

Set system items to improve accessibility of the device for people with visual and hearing impairments.

- **Captions:** Tap to Turn On <sup>•</sup> and enable captions on the screen.
- Magnification gestures: Tap to Turn On <sup>•</sup> triple tapping for the screen

zoom-in/zoom-out feature.

NOTE: Triple-tap for magnification works everywhere except the keyboard and navigation bar.

- Large text: Tap to Turn On <a> and increase the text size of settings and icon names.</a>
- High contrast text: Tap to Turn On <a> and increase the color contract of text.</a>
- Power button ends call: Tap to Turn On so that pressing the power button can end the call.
- Auto-rotate screen: Tap to Turn On <sup>•</sup> to have the screen rotate to portrait or landscape automatically when rotating the device.
- Speak passwords: Tap to Turn On so password characters are announced audibly.

NOTE: You must have the TalkBack app installed.

- Accessibility shortcut: Tap to Turn On Image: Tap to Turn On image: Tap to Turn On image: Tap to Turn O
  - a. Press and hold the power button until you hear a sound or feel a vibration.
  - b. Touch and hold two fingers until you hear audio confirmation.

NOTE: You must have the TalkBack app installed.

- Text-to-speech output: Please refer to Settings > Language & input > Text-to-speech output.
- Touch& hold delay: This setting adjusts the amount of time before your touch on the screen becomes a touch and hold. Tap to select the time delay as Short, Medium or Long.
- Color inversion: Tap to Turn On <sup>•</sup> to enable the color onscreen to inverse.
- Color correction: Tap to Turn On <sup>•</sup> to enable your device to compensate for color blindness. Tap Correction mode and select from Deuteranomaly

(red-green), Protanomaly (red-green), or Tritanomaly (blue-yellow).

#### System UI Tuner

- Quick Settings: Tap to access the quick settings menu.
- Status bar: Tap to Turn On <sup>•</sup> the features you would like to have appear as icons in the status bar, when enabled.
- Show embedded battery percentage: Tap to Turn On show the battery level percentage inside the status bar icon.
- **Demo mode**: Tap to Turn On <sup>•</sup> and select to either enable or show demo mode.

#### Printing

Tap **ADD SERVICE** to download an app to allow printing from your device. Follow the onscreen instructions for installation and to enable setup.

#### **About phone**

View your device information, Legal and Regulatory information, and more.

- System updates: Tap to update your device OS, if a new version is available.
- Status: Tap to view your device battery level, IMEI information, and more.
- Legal information: Tap to view Open source licenses, Google legal, System WebView licenses, and Wallpapers.
- Regulatory information: Tap to view your device's FCC regulatory information.

## 5. Product Safety & Warranty Information

This manual addresses the safety guidelines and precautions to follow when operating your Sentry mobile phone. Before operating your mobile phone, please be aware of all the safety details. This manual contains the terms and conditions of services and the warranty for your mobile phone.

Please review this manual thoroughly.

**WARNING!** This product contains chemicals known to the State of California to cause cancer and reproductive toxicity.

#### **Intellectual Property**

All Intellectual Property, as defined below, owned by or which is otherwise the property of Q1, LLC or its respective suppliers relating to The Sentry, including but not limited to, accessories, parts, or software relating there to (the "Phone System"), is proprietary to Q1, LLC and protected under federal laws, state laws, and international treaty provisions. Intellectual Property includes, but is not limited to, inventions (patentable or unpatentable), patents, trade secrets, copyrights, software, computer programs, and related documentation and other works of authorship. You may not infringe or otherwise violate the rights secured by the Intellectual Property. Moreover, you agree that you will not (and will not attempt to) modify, prepare derivative works of, reverse engineer, decompile, disassemble, or otherwise attempt to create source code from the software. No title to or ownership in the Intellectual Property is transferred to you. All applicable rights of the Intellectual Property shall remain with Q1, LLC and its suppliers.

#### **Open Source Software**

Some software components of this product, including but not limited to 'PowerTOP' and 'e2fsprongs', incorporate source code covered under GNU General Public License (GPL), GNU Lesser General Public License

(LGPL), Open SSL License, BSD License and other open source licenses. To obtain the source code covered under the open source licenses, please visit: http://opensource.org/.

# License:

The Bluetooth word mark and logos are owned by the Bluetooth SIG, Inc. and any use of such marks by Q1, LLC and its affiliates is under license. Other trademarks and trade names are those of their respective owners.

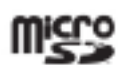

microSD Logo is a trademark.

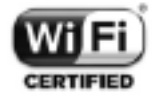

The Wi-Fi Logo is a certification mark of the Wi-Fi Alliance.

The Android robot is reproduced or modified from work created and shared by Google and used according to terms described in the Creative Commons 3.0 Attribution License.

This product is licensed by the U.S. Army.

In accordance with federal law, the Army receives a portion of the sales of the licensed products.

The Air Force Symbol is the official symbol of the United States Air Force. It honors the heritage of our past and represents the promise of our future.

The use of various Coast Guard Insignia is governed by specific criteria, as defined by <u>U.S. Coast Guard Heraldry</u>. The U.S. Coast Guard's Mark, emblem, and name are protected by federal law 14 USC 639.

The Navy Emblem is a trademark of the United States Navy. Permission for use in commercial retail and advertising is required. The use of Navy trademarks for commercial purposes, including reproduction on merchandise, is expressly prohibited unless the producer completes a license agreement with the Navy Trademark Licensing Program Office. Use is governed by the terms of the agreement. By purchasing the Project Freedom Device you acknowledge and agree that the INTENT Software may be set as your default browser. You can change this at any time and set any other application as your default browser by using the settings available in the Internet browsers installed on your system or via the controls

available in your

operating system.

#### **Durability**

This phone has passed the MIL-STD 810G tests for multiple profiles; please go to <u>www.projectfreedom.com</u> for the complete list. An independent laboratory that conforms to U.S. military standards performed these tests.

#### **Maintaining Water and Dust Resistance**

This phone is resistant to water and dust when all compartments are closed tightly. Follow these tips carefully to prevent damage to the device.

- Rinse the device with clean water after exposing it to salt water or ionized water.
- Do not immerse the device in water deeper than 1 meter and keep it submersed for more than 30 minutes.
- If the device gets wet, dry it thoroughly with a clean, soft cloth.
- The SIM/microSD Card slot cover may be loosened slightly if the device is dropped or receives an impact. Ensure that the cover is properly aligned and tightly closed. Otherwise, it may not provide protection from water and dust.
- Always keep the Headset Jack and
- USB/Charging ports clean and be careful to avoid damaging them. Do not attempt to charge the phone when wet.
- If the device has been immersed in water and the microphone is wet, others may not be able to hear you clearly during a call. Ensure that the microphone is clean and dry by wiping it with a dry cloth and allowing the device to air-dry.
- Your device has been tested in a controlled environment and shown to be dust and water resistant in certain circumstances (meets requirements of classification IP68 as described by the international standard IEC 60529 - Degrees of Protection provided by Enclosures [IP Code]. Despite this classification, your device is not impervious to water damage in any situation. Splash, water, and dust resistance are not permanent conditions and resistance might decrease as a result of normal wear. Liquid damage is not covered under this warranty.

#### Safety information for wireless handheld phones

#### **Read this information before using your handheld portable cellular telephone** Exposure to radio frequency signals

Your wireless handheld portable telephone is a low power radio transmitter and receiver. When it is ON, it receives and also sends out radio frequency (RF) signals. In August 1996, the Federal Communications Commissions (FCC) adopted RF exposure guidelines with safety levels for handheld wireless phones. Those guidelines are consistent with the safety standards previously set by both U.S. and international standards bodies:

- \* ANSI C95.1 (1992)
- \*\* NCRP Report 86 (1986)

#### \*\*\* ICNIRP (1996)

Those standards were based on comprehensive and periodic evaluations of the relevant scientific literature. For example, over 120 scientists, engineers, and physicians from universities, government health agencies, and industry reviewed the available body of research to develop the ANSI Standard (C951). The design of your phone complies with the FCC guidelines (and those standards).

\* American National Standards Institute.

\*\* National Council on Radiation Protection and Measurements.

\*\*\* International Commission on Nonionizing Radiation Protection.

#### Antenna safety

Use only the supplied or an approved replacement antenna. Unauthorized antennas, modifications, or attachments could impair call quality, damage the phone, or result in violation of FCC regulations. Please contact your local dealer for a replacement antenna.

Do not use the phone with a damaged antenna. If a damaged antenna comes into contact with the skin, a minor burn may result. Please contact your local dealer for a replacement antenna.

#### **Driving safety**

Talking on the phone while driving is extremely dangerous and is illegal in some states.

Remember, safety comes first. Check the laws and regulations on the use of phones in the areas where you drive. Always obey them. Also, if using your phone while driving, please:

- Give full attention to driving. Driving safely is your first responsibility.
- Use hands-free operation, if available.
- Pull off the road and park before making or answering a call, if driving conditions so require.
- When turned on, your mobile phone emits electromagnetic waves that can interfere with the vehicle's electronic systems such as ABS anti-lock brakes or airbags. To ensure that there is no problem:
  - Do not place your mobile phone on top of the dashboard or within an airbag deployment area,
  - Check with your car dealer or the car manufacturer to make sure that the car's electronic devices are shielded from mobile phone RF energy.

If you must use the phone while driving, please use one-touch, speed dialing, and auto answer modes.

An airbag inflates with great force. DO NOT place objects, including both installed or portable wireless equipment, in the area over the airbag or in the air bag deployment

area. If in-vehicle wireless equipment is improperly installed and the air bag inflates, serious injury could result.

**WARNING!** Failure to follow these instructions may lead to serious personal injury and possible property damage.

#### **Protect Your Hearing**

Listening to a headset at high volumes can damage your hearing. Use only the minimum volume setting necessary to hear your conversation or music.

#### **Electronic devices**

Your wireless handheld portable telephone is a low power radio transmitter and receiver. When it is ON, it receives and also sends out radio frequency (RF) signals. Most modern electronic equipment is shielded from RF energy. However, certain electronic equipment may not be shielded against the RF signals from your wireless phone. Therefore, use of your phone must be restricted in certain situations.

#### Pacemakers

The Health Industry Manufacturers Association recommends that a minimum separation of six (6") inches be maintained between a handheld wireless phone and a pacemaker to avoid potential interference with the pacemaker. These recommendations are consistent with the independent research by and recommendations of Wireless Technology Research. Persons with pacemakers:

- ALWAYS keep the phone more than six inches from your pacemaker when the phone is turned on.
- Do not carry the phone in a breast pocket.
- Use the ear opposite the pacemaker to minimize the potential for interference.
- If you have any reason to suspect that interference is taking place, turn your phone OFF immediately.

#### **Hearing aids**

Some digital wireless phones may interfere with some hearing aids. In the event of such interference, you may want to consult your service provider (or call the customer service line to discuss alternatives).

#### **Other medical devices**

If you use any other personal medical device, consult the manufacturer of your device to determine if they are adequately shielded from external RF energy. Your physician may be able to assist you in obtaining this information. Turn your phone OFF in healthcare facilities when any regulations posted in these areas instruct you to do so. Hospitals or healthcare facilities may be using equipment that could be sensitive to external RF energy.

#### Vehicles

RF signals may affect improperly installed or inadequately shielded electronic systems in motor vehicles. Check with the manufacturer or its representative regarding your vehicle. You should also consult the manufacturer of any equipment that has been added to your vehicle.

#### **Posted facilities**

Turn your phone OFF where posted notices so require.

#### **Other Safety Guidelines**

#### Aircraft

FCC regulations prohibit using your phone while in the air. Turn your phone OFF before boarding an aircraft. Always request and obtain prior consent and approval of an authorized airline representative before using your phone aboard an aircraft. Always follow the instructions of the airline representative whenever using your phone aboard an aircraft, to prevent any possible interference with airborne electronic equipment.

#### **Blasting areas**

To avoid interfering with blasting operations, turn your phone OFF when in a "blasting area" or in areas posted: "Turn off two-way radio." Obey all signs and instructions.

#### Potentially explosive atmospheres

Turn your phone OFF when in any area with a potentially explosive atmosphere and obey all signs and instructions. Sparks in such areas could cause an explosion or fire resulting in bodily injury or even death.

Areas with a potentially explosive atmosphere are often, but not always, clearly marked. They include fueling areas such as gas stations; below deck on boats; fuel or chemical transfer or storage facilities; vehicles using liquefied petroleum gas (such as propane or butane); areas where the air contains chemicals or particles, such as grain, dust, or metal powders; and any other area where you would normally be advised to turn off your vehicle's engine.

#### **Commercial Mobile Alerting System (CMAS)**

This phone is designed to receive Wireless Emergency Alerts from CMAS. If your wireless provider has chosen to participate in CMAS, alerts are available while in the provider's coverage area. If you travel outside your provider's coverage area, wireless emergency alerts may not be available. For more information, please contact your wireless provider.

#### **GPS & AGPS**

This phone uses a Global Positioning Signal (GPS) for location-based applications. A GPS uses satellites controlled by the U.S. Government that are subject to changes implemented in accordance with the Department of Defense policy and the 2008

Federal Radio navigation Plan (FRP). Changes may affect the performance of location-based technology on your mobile phone.

This phone can also use an Assisted Global Positioning System (AGPS), which obtains information from the cellular network to improve GPS performance. AGPS uses your wireless service provider's network and therefore airtime, data charges, and/or additional charges may apply in accordance with your service plan. Contact your wireless provider for details.

#### **Your Location**

Location-based information includes information that can be used to determine the approximate location of a mobile device. Mobile devices, which are connected to a wireless network, transmit location-based information. Additionally, if you use applications that require location-based information (e.g. driving directions), such applications transmit location-based information. The location-based information may be shared with third parties, including your wireless service provider, applications providers, and

other third parties providing services.

Use of AGPS in Emergency Calls

When you make an emergency call, the cellular network may activate AGPS technology in your mobile phone to tell the emergency responders your approximate location.

AGPS has limitations and might not work in your area. Therefore:

- Always tell the emergency responder your location to the best of your ability; and
- Remain on the phone for as long as the emergency responder instructs you.

#### Navigation

Maps, directions, and other navigation-data, including data relating to your current location, may contain inaccurate or incomplete data, and circumstances can and do change over time. In some areas, complete information may not be available.

THEREFORE, YOU SHOULD ALWAYS VISUALLY CONFIRM THAT THE NAVIGATIONAL INSTRUCTIONS ARE CONSISTENT WITH WHAT YOU SEE BEFORE FOLLOWING THEM. ALL USERS SHOULD PLAY ATTENTION TO ROAD CONDITIONS, CLOSURES, TRAFFIC, AND ALL OTHER FACTORS THAT MAY IMPACT SAFE DRIVING OR WALKING. ALWAYS

#### **OBEY POSTED ROAD SIGNS.**

#### **Emergency Calls**

This mobile device, like any wireless mobile device, operates using radio signals, wireless and landline networks, as well as user-programmed functions, which cannot guarantee connection in all conditions, areas, or circumstances.

Therefore, you should never rely solely on any wireless mobile device for essential communications (medical emergencies, for example). Before traveling in remote or underdeveloped areas, plan an alternate method of contacting emergency services personnel. Remember, to make or receive any calls, the mobile device must be turned on and in a service area with adequate signal strength.

Emergency calls may not be possible on all wireless mobile device networks or when certain network services and/or mobile device features are in use. Check with location service providers. If certain features are in use (call blocking, for example), you may first need to deactivate those features before you can make an emergency call. Consult your User Manual and your local cellular service provider. When making an emergency call, remember to give all the necessary information as accurately as possible. Remember that your mobile device may be the

only means of communication at the scene of an accident; do not cut off the call until given permission to do so.

#### Precautions

Your Sentry Smartphone is a high quality piece of equipment. Before operating, read all instructions and cautionary markings in this guide.

Failure to follow the directions below could result in serious bodily injury and/or property damage due to battery liquid leakage, fire or rupture.

- Do not disassemble or open crush, bend or deform, puncture or shred.
- Do not modify or remanufacture, attempt to insert foreign objects into the battery, immerse or expose to water or other liquids, expose to fire, explosion or other hazard.
- DO NOT abuse the equipment. Avoid striking, shaking or shocking. Rough treatment may damage the product. When not using, lay down the unit to avoid possible damage due to instability.
- Only use the battery with a charging system that has been qualified with the system per CTIA Certification Requirements for Battery System Compliance to IEEE 1725. Use of an unqualified battery or

charger may present a risk of fire, explosion, leakage, or other hazard.

- Do not short circuit a battery or allow metallic conductive objects to contact battery terminals.
- Battery usage by children should be supervised.
- Replace the battery only with another battery that has been qualified with the system per this standard, IEEE-Std-1725. Use of an unqualified battery may present a risk of fire, explosion, leakage or other hazard.

o Only authorized service providers shall replace battery.

- Avoid dropping the phone or battery. If the phone or battery is dropped, especially on a hard surface, and the user suspects damage, take it to a service center for inspection.
- Improper battery use may result in a fire, explosion or other hazard.
- Keep the Headset Jack and USB/Charging Port clean and dry when inserting a connector or the USB cable.
- The phone shall only be connected to CTIA certified adapters, products that bear the USB-IF logo or products that have completed the USB-IF compliance program.
- This product is intended to be supplied by the Listed Power Adapter source. If you need further assistance with purchasing the power source, please contact Q1, LLC for further information.
- Use the included SIM/SD tool to remove the SIM card or a microSD card (sold separately). Do not use a paper clip or any other object to remove.
- STOP using your device's battery if its case appears damaged, swollen, or compromised. Examples include, but are not limited to leaking, odors, dents, corrosion, rust, cracks, swelling, melting, and scratches.
- Always handle your mobile phone with care and keep it in a clean and dust-free place.
- DO NOT paint your mobile phone.
- Promptly dispose of used batteries in accordance with local regulations. Your mobile phone should not be disposed of in a municipal waste. Please check your local and state regulations for disposal of electronic products.

# Safety information for FCC RF exposure Warning! Read this information before using

#### Cautions

In August 1996 the Federal Communications Commission (FCC) of the United States with its action in Report and Order FCC 96-326 adopted an updated safety standard for human exposure to radio frequency electromagnetic energy emitted by FCC regulated transmitters. Those guidelines are consistent with the safety standard previously set by both U.S. and international standards bodies. The design of this phone complies with the FCC guidelines and these international standards.

#### **Body-worn operation**

This device was tested for typical body-worn operations with the back of the phone kept 1 cm from the body. To maintain compliance requirements, use only belt-clips, holsters or similar accessories that maintain a 1 cm separation distance between the user's body and the back of the phone, including the antenna. The use of belt-clips, holsters and similar accessories should not contain metallic components in its

assembly. The use of accessories that do not satisfy these requirements may not comply with

FCC RF exposure requirements, and should be avoided.

NOTE: For more information about RF exposure, please visit the FCC website at www.fcc.gov.

#### **SAR** information

This model phone meets the government's requirements for exposure to radio waves. Your wireless phone is a radio transmitter and receiver. It is designed and manufactured not to exceed the emission limits for exposure to radio frequency (RF) energy set by the Federal Communications Commission of the U.S. Government. These limits are part of comprehensive guidelines and establish permitted levels of RF energy for the general population. The guidelines are based on standards that were developed by independent scientific organizations through periodic and thorough evaluation of scientific studies. The standards include a substantial safety margin designed to assure the safety of all persons, regardless of age and health. The exposure standard for wireless mobile phones employs a unit of measurement known as the Specific Absorption Rate, or SAR. The SAR limit set by the FCC is 1.6 W/kg. \* Tests for SAR are conducted

with the phone transmitting at its highest certified power level in all tested frequency bands. Although the SAR is determined at the highest certified power level, the actual SAR level of the phone while operating can be well below the maximum value. This is because the phone is designed to operate at multiple power levels so as to use only the power required to reach the network. In general, the closer you are to a wireless base station antenna, the lower the power output.

Before a phone model is available for sale to the public, it must be tested and certified to the FCC that it does not exceed the limit established by the government-adopted requirement for safe exposure. The tests are performed in positions and locations (e.g., at the ear and worn on the body) as required by the FCC for each model. The highest SAR value for this model phone when tested for use at the ear is 0.52 W/Kg and when worn on the body, as described in this user guide, is 1.19 W/Kg. (Body-worn measurements differ among phone models, depending upon available accessories and FCC requirements). While there may be differences between the SAR levels of various phones and at various positions, they all meet the government requirement for safe exposure.

The SAR testing for Body-worn operation was performed with a belt clip that provided a 1cm separation. The User's Manual indi

cates that any holsters/clips used with this device should contain no metallic components.

The FCC has granted an Equipment Authorization for this model phone with all reported SAR levels evaluated as in compliance with the FCC RF exposure guidelines.

SAR information on this model phone is on file with the FCC and can be found under the Display Grant section of http://www.fcc.gov/oet/ea after searching on H8N-PCT5230.

Additional information on Specific Absorption Rates (SAR) can be found on the Cellular

Telecommunications Industry Association (CTIA) website at http://www.ctia.org/.

• In the United States and Canada, the SAR limit for mobile phones used by the public is 1.6 watts/kg (W/kg) averaged over one gram of tissue. The standard incorporates a substantial margin of safety to give additional protection for the public and to account for any variations in measurements.

#### **FCC E-Label Information**

Images of the e-label screen are provided below, and listed on device, from the Home screen tap Settings > About phone > Legal information > Regulatory information. Hearing Aid Compatibility (HAC) for wireless telecommunication devices

Q1, LLC's commitment

Q1, LLC believes that all of our customers should be able to enjoy the benefits of digital wireless technologies.

We are committed to providing a selection of compatible devices for our customers who wear hearing aids.

This phone has been tested and rated for use with hearing aids for some of the wireless technologies that it uses. However, there may be some newer wireless technologies

used in this phone that have not been tested yet for use with hearing aids. It is important to try the different features of this phone thoroughly and in different locations, using your hearing aid or cochlear implant, to determine if you hear any interfering noise. Consult your service provider or the manufacturer of this phone for information on hearing aid compatibility. If you have questions about return or exchange policies, consult your service

To determine the compatibility of a WD and a particular hearing aid, simply add the numerical part of the hearing aid category (e.g. M2/T2=2) with the numerical part of the WD emission rating (e.g., M3=3) to arrive at the system classification for this particular combination of WD and hearing aid. A sum of 5 would indicate that the WD and hearing aid would provide normal use, and a sum of 6 or greater would indicate that the WD and hearing aid would provide excellent performance. A

category sum of less than 4 would likely result in a performance that is judged unacceptable by the hearing aid user.

#### What is hearing aid compatibility?

The Federal Communications Commission has implemented rules and a rating system designed to enable people who wear hearing aids to more effectively use these wireless telecommunications devices. The standard for compatibility of digital wireless phones with hearing aids is set forth in American National Standard Institute (ANSI) standard C63.19. There are two sets of ANSI standards with ratings from one to four (four being the best rating): an "M" rating for reduced interference making it easier to hear conversations on the phone when using the hearing aid microphone, and a "T" rating that enables the phone to be used with hearing aids operating in the telecoil mode thus reducing unwanted background noise.

#### How will I know which wireless phones are hearing aid compatible?

The Hearing Aid Compatibility rating is displayed on the wireless phone box. A phone is considered Hearing Aid Compatible for acoustic coupling (microphone mode) if it has an "M3" or "M4" rating. A digital wireless phone is considered Hearing Aid Compatible for inductive coupling (tele

coil mode) if it has a "T3" or "T4" rating.

The tested M-Rating and T-Rating for this device (FCC ID: H8N-PCT5230) are M4/T3.

# How will I know if my hearing aid will work with a particular digital wireless phone?

You'll want to try a number of wireless phones so that you can decide which works the best with your hearing aids. You may also want to talk with your hearing aid professional about the extent to which your hearing aids are immune to interference, if they have wireless phone shielding, and whether your hearing aid has a HAC rating. **For more information about hearing aids and digital wireless phone** 

- FCC Hearing Aid Compatibility and Volume Control http://www.fcc.gov/cgb/dro/hearing.html
- Hearing Loss Association of America
   http://www.hearingloss.org/content/understanding-hearing-loss
- CTIA

http://www.accesswireless.org/Disability-Categories/Hearing.aspx

• Gallaudet University, RERC http://tap.gallaudet.edu/voice

#### **HAC for Newer Technologies**

This phone has been tested and rated for use with hearing aids for some of the wireless technologies that it uses. However, there may be some newer wireless technologies used in this phone that have not been tested yet for use with hearing aids. It is important to try the different features of this phone thoroughly and in different locations, using your hearing aid or cochlear implant, to determine if you hear any interfering noise. Consult your service provider or the manufacturer of this phone for information on hearing aid compatibility. If you have any questions about return or exchange policies, consult your service provider or phone retailer.

#### **Restricting Children's Access to Your Mobile Phone**

Your mobile device is not a toy. Do not allow children to play with it because they could hurt themselves and others, damage the mobile device, or make calls that increase your mobile device bill. Keep the mobile device and all its parts and accessories out of the reach of small children.

#### **Teletypewriter (TTY) Devices**

You can use an optional teletypewriter (TTY) device with your phone to send and receive calls. You must plug the TTY device

into the phone's headset connector and set the phone to operate in one of three TTY modes.

• NOTE: A TTY is a communication device used by people who are hard of hearing or have a speech impairment. TTY does not work from mobile phone to mobile phone. Use a TSB-121 compliant cable (provided by the TTY manufacturer) to connect the TTY device to your phone. Your phone has a 3.5mm jack. Set the phone to Medium volume level for proper operation. If you experience a high number of incorrect characters, adjust the volume as needed to minimize the error rate. For optimal performance, your phone should be at least 12 inches (30 centimeters) from the TTY device. Placing the phone too close to the TTY device may cause high error rates.

#### FDA consumer update

US Food and Drug Administration Center for Devices and Radiological Health Consumer Update on Wireless Phones

1) Do wireless phones pose a health hazard?

The available scientific evidence does not show that any health problems are associated with using wireless phones. There is no proof, however, that wireless phones are absolutely safe. Wireless phones emit low levels of radiofrequency energy (RF) in the microwave range while being used. They also emit very low levels of RF when in the idle mode. Whereas high levels of RF can produce health effects (by heating tissue), exposure to low-level RF that does not produce heating effects causes no known adverse health effects. Many studies of low-level RF exposures have not found any biological effects. Some studies have suggested that some biological effects may occur, but such findings have not been confirmed by additional research. In some cases, other researchers have had difficulty in reproducing those studies, or in determining the reasons for inconsistent results.

2) What is FDA's role concerning the safety of wireless phones?

Under the law, FDA does not review the safety of radiation-emitting consumer products such as wireless phones before they can be sold, as it does with new drugs or medical devices. However, the agency has authority to take action if wireless phones are shown to

emit radiofrequency energy (RF) at a level that is hazardous to the user. In such a case, FDA could require the manufacturers of wireless phones to notify users of the health hazard and to repair, replace or recall the phones so that the hazard no longer exists. Although the existing scientific data do not justify FDA regulatory actions, FDA has urged the wireless phone industry to take a number of steps, including the following:

- Support needed research into possible biological effects of RF of the type emitted by wireless phones;
- Design wireless phones in a way that minimizes any RF exposure to the user that is not necessary for device function;
- Cooperate in providing users of wireless phones with the best possible information on possible effects of wireless phone use on human health.

FDA belongs to an interagency working group of the federal agencies that have responsibility for different aspects of RF safety to ensure coordinated efforts at the federal level. The following agen

cies belong to this working group:

- National Institute for Occupational Safety and Health
- Environmental Protection Agency
- Federal Communications Commission
- Occupational Safety and Health Administration
- National Telecommunications and Information Administration

The National Institutes of Health participates in some inter-agency working group activities, as well. FDA shares regulatory responsibilities for wireless phones with the Federal Communications Commission (FCC). All phones that are sold in the United States must comply with FCC safety guidelines that limit RF exposure. FCC relies on FDA and other health agencies for safety questions about wireless phones. FCC also regulates the base stations that the wireless phone networks rely upon. While these base stations operate at higher power than do the wireless phones themselves, the RF exposures that people get from these base stations are typically thousands of times lower than those they can get from wireless phones. Base stations are thus not the subject of the safety questions discussed in this document.

3) What kinds of phones are subject of this update?

The term "wireless phone" refers here to handheld wireless phones with built-in antennas, often called "cell," "mobile," or "PCS" phones. These types of wireless phones can expose the user to measurable radiofrequency energy (RF) because of the short distance between the phone and the user's head. These RF exposures are limited by Federal Communications Commission safety guidelines that were developed with the advice of FDA and other federal health and safety agencies. When the phone is located at greater distances from the user, the exposure to RF is drastically lower because a person's RF exposure decreases rapidly with increasing distance from the source. The so-called "cordless phones," which have a base unit connected to the telephone wiring in a house, typically operate at far lower power levels, and thus produce RF exposures far below the FCC safety limits.

4) What are the results of the research done already?

The research done thus far has produced conflicting results, and many studies have suffered from flaws in their research methods. Animal experiments investigating the effects of radiofrequency energy (RF) exposures characteristic of wireless phones have yielded conflicting results that often cannot be repeated in other laboratories. A few animal studies, however, have suggested that low levels of RF could accelerate the development of cancer in laboratory animals. However, many of the studies that showed increased tumor development used animals that had been genetically engineered or treated with cancer-causing chemicals so as to be predisposed to develop cancer in the absence of RF exposure. Other studies exposed the animals to RF for up to 22 hours per day. These conditions are not similar to the conditions under which people use wireless phones, so we don't know with certainty what the results of such studies mean for human health. Three large epidemiology

studies have been published since December 2000. Between them, the studies investigated any possible association between the use of wireless phones and primary brain cancer, glioma, meningioma, or acoustic neu-roma, tumors of the brain or salivary gland, leukemia, or other cancers. None of the studies demonstrated the existence of any harmful health effects from wireless phone RF

exposures. However, none of the studies can answer questions about long-term exposures, since the average period of phone use in these studies was around three years.

5) What research is needed to decide whether RF exposure from wireless phones poses a health risk?

A combination of laboratory studies and epidemiological studies of people actually using wireless phones would provide some of the data that are needed. Lifetime animal exposure studies could be completed in a few years. However, very large numbers of animals would be needed to provide reliable proof of a cancer promoting effect if one exists. Epidemiological studies can provide data that is directly applicable to human populations,

but 10 or more years' follow-up may be needed to provide answers about some health effects, such as cancer. This is because the interval between the time of exposure to a cancer-causing agent and the time tumors develop - if they do-may be many, many years. The interpretation of epidemiological studies is hampered by difficulties in measuring actual RF exposure during day-to-day use of wireless phones. Many factors affect this measurement, such as the angle at which the phone is held, or which model of phone is used.

6) What is FDA doing to find out more about the possible health effects of wireless phone RF?

FDA is working with the U.S. National Toxicology Program and with groups of investigators around the world to ensure that high priority animal studies are conducted to address important questions about the effects of exposure to radiofrequency energy (RF). FDA has been a leading participant in the World Health Organization International Electromagnetic Fields (EMF) Project since its inception in 1996. An influential result of this work has been the development of a detailed agenda of research needs that has driven the establishment of new research programs around the world. The Project has also helped develop a series of public information documents on EMF issues. FDA and the Cellular Telecommunications & Internet Association (CTIA) have a formal Cooperative Research and Development Agreement (CRADA) to do research on wireless phone safety. FDA provides the scientific oversight, obtaining input from experts in government, industry, and academic organizations. CTIA-funded research will include both laboratory studies and studies of wireless phone users. The CRADA

57

will also include a broad assessment of additional research needs in the context of the latest research developments around the world.

7) How can I find out how much radiofrequency energy exposure I can get by using my wireless phone?

All phones sold in the United States must comply with Federal Communications Commission (FCC) guidelines that limit radiofrequency energy (RF) exposures. FCC established these guidelines in consultation with FDA and the other federal health and safety agencies. The FCC limit for RF exposure from wireless telephones is set at a Specific Absorption Rate (SAR) of 1.6 watts per kilogram (1.6 W/kg). The FCC limit is consistent with the safety standards developed by the Institute of Electrical and Electronic Engineering (IEEE) and the National Council on Radiation Protection and Measurement. The exposure limit takes into consideration the body's ability to remove heat from the tissues that absorb energy from the wireless phone and is set well below levels known to have effects. Manufacturers of wireless phones must report the RF exposure level for each model of phone to the FCC. The FCC website (<u>http://www.fcc.gov/oet/rfsafety</u>) gives directions for locating the FCC

identification number on your phone so you can find your phone's RF exposure level in the online listing.

8) What has FDA done to measure the radiofrequency energy coming from wireless phones

The Institute of Electrical and Electronic Engineers (IEEE) is developing a technical standard for measuring the radiofrequency energy (RF) exposure from wireless phones and other wireless handsets with the participation and leadership of FDA scientists and engineers. The standard, "Recommended Practice for Determining the Spatial-Peak Specific Absorption Rate (SAR) in the Human Body Due to Wireless Communications Devices: Experimental Techniques," sets forth the first consistent test methodology for measuring the rate at which RF is deposited in the heads of wireless phone users. The test method uses a tissue-simulating model of the human head. Standardized SAR test methodology is expected to greatly improve the consistency of measurements made at different laboratories on the same phone. SAR is the measurement of the amount of energy absorbed in tissue, either by the whole body or a small part of the body. It is measured in watts/kg (or milliwatts/g) of matter. This measurement is used to determine whether a wireless phone complies with safety guidelines.

9) What steps can I take to reduce my exposure to radiofrequency energy from my wireless phone?

If there is a risk from these products—and at this point we do not know that there is—it is probably very small. But if you are concerned about avoiding even potential risks, you can take a few simple steps to minimize your exposure to radiofrequency energy (RF). Since time is a key factor in how much exposure a person receives, reducing the amount of time spent using a wireless phone will reduce RF exposure.

• If you must conduct extended conversations by wireless phone every day, you could place more distance between your body and the source of the RF, since the exposure level drops off dramatically with distance.

For example, you could use a headset and carry the wireless phone away from your body or use a wireless phone connected to a remote antenna. Again, the scientific data do not demonstrate that wireless phones are harmful. But if you are concerned about the RF exposure from these products, you can use measures like those described above to reduce your RF exposure from wireless phone use.

10) What about children using wireless phones?

The scientific evidence does not show a danger to users of wireless phones, including children and teenagers. If you want to take steps to lower exposure to radiofrequency energy (RF), the measures described above would apply to children and teenagers using wireless phones. Reducing the time of wireless phone use and increasing the distance between the user and the RF source will reduce RF exposure. Some groups sponsored by other national governments have advised that children be discouraged from using wireless phones at all. For example, the government in the United Kingdom distributed leaflets containing such a recommendation in December 2000. They noted that no evidence exists that using a wireless phone causes brain tumors or other ill effects. Their recommendation to limit wireless phone use by children was strictly precautionary; it was not based on scientific evidence that any health hazard exists.

11) What about wireless phone interference with medical equipment? Radiofrequency energy (RF) from wireless phones can interact with some electronic devices. For this reason, FDA helped develop a detailed test method to measure electromagnetic interference (EMI) of implanted cardiac pacemakers and defibrillators from wireless telephones. This test method is now part of a standard sponsored by the Association for the Advancement of Medical instrumentation (AAMI). The final draft, a joint effort by FDA, medical device manufacturers, and many other groups, was completed in late 2000. This standard will allow manufacturers to ensure that cardiac pacemakers and defibrillators are safe from wireless phone EMI. FDA has tested hearing aids for interference from handheld wireless phones and helped develop a voluntary standard sponsored by the Institute of Electrical and Electronic Engineers (IEEE). This standard specifies test methods and performance requirements for hearing aids and wireless phones so that that no interference occurs when a person uses a "compatible" phone and a "compatible" hearing aid at the same time. This standard was approved by the IEEE in 2000. FDA continues to monitor the use of wireless phones for possible interactions with other medical devices. Should harmful interference be found to occur, FDA will conduct testing to assess the interference and work to resolve the problem.

12) Where can I find additional information?

For additional information, please refer to the following resources:

- FDA web page on wireless phones

   (http://www.fda.gov/Radiation-EmittingProducts/RadiationEmittingProductsa
   ndProcedures/HomeBusinessandEntertainment/CellPhones/default.htm)
- Federal Communications Commission (FCC) RF Safety Program (http://www.fcc.gov/oet/rfsafety)
- International Commission on Non-Ionizing Radiation Protection (http://www.icnirp.de)
- World Health Organization (WHO) International EMF Project (http://www.who.int/emf)
- National Radiological Protection Board (UK) (http://www.hpa.org.uk/radiation/)

Avoid potential hearing loss

Prolonged exposure to loud sounds (including music) is the most common cause of preventable hearing loss. Some scientific research suggests that using portable audio devices, such as portable music players and cellular telephones, at high volume settings for long durations may lead to permanent noise-induced hearing loss. This includes the use of headphones (including headsets, earbuds and Bluetooth® or other wireless devices). Exposure to very loud sound has also been associated in some studies with tinnitus (a ringing in the ear), hypersensitivity to sound and distorted hearing. Individual susceptibility to noise-induced hearing loss and other potential hearing problems varies.

The amount of sound produced by a portable audio device varies depending on the nature of the sound, the device, the device settings and the headphones. You should follow some commonsense recommendations when using any portable audio device:

- Set the volume in a quiet environment and select the lowest volume at which you can hear adequately.
- When using headphones, turn the volume down if you cannot hear the people speaking near you or if the person sitting next to you can hear what you are listening to.
- Do not turn the volume up to block out noisy surroundings. If you choose to listen to your portable device in a noisy environment, use noise-cancelling headphones to block out background environmental noise.
- Limit the amount of time you listen. As the volume increases, less time is required before your hearing could be affected.
- Avoid using headphones after exposure to extremely loud noises, such as concerts, that might cause temporary hearing loss. Temporary hearing loss might cause unsafe volumes to sound normal.
- Do not listen at any volume that causes you discomfort. If you experience ringing in your ears, hear muffled speech or experience any temporary hearing difficulty after listening to your portable audio device, discontinue use and consult your doctor.

You can obtain additional information on this subject from the following sources:

American Academy of Audiology 11730 Plaza American Drive, Suite 300 Reston, VA 20190 Voice: 800-AAA-2336 Email: infoaud@audiology.org Internet: www.audiology.org National Institute on Deafness and Other Communication Disorders National Institutes of Health 31 Center Drive, MSC 2320 Bethesda, MD USA 20892-2320 Voice: (301) 496-7243 Email: nidcdinfo@nidcd.nih.gov Internet: http://www.nidcd.nih.gov/health/hearing National Institute for Occupational Safety and Health 1600 Clifton Rd Atlanta GA 30333. USA Voice: 1-800-CDC-INFO (1-800-232-4636) Internet: http://www.cdc.gov/niosh/topics/noise/default.html

#### FCC compliance information

This device complies with Part 15 of FCC Rules. Operation is subject to the following two conditions:

1) This device may not cause harmful interference, and

2) This device must accept any interference received. Including interference that may cause undesired operation.

#### Federal communication commission interference statement

This device complies with Part 15 of the FCC Rules. Operation is subject to the following two conditions: (1) This device may not cause harmful interference, and (2) this device must accept any interference received, including interference that may cause undesired operation.

This equipment has been tested and found to comply with the limits for a Class B digital device, pursuant to Part 15 of the FCC Rules. These limits are designed to provide reasonable protection against harmful interference in a residential installation. This equipment generates, uses and can radiate radio frequency energy and, if not installed and used in accordance with the instructions, may cause harmful interference to radio communications. However, there is no guarantee that interference will not occur in a particular installation. If this equipment does cause harmful interference to radio or television reception, which can be determined by turning the equipment off and on, the user is encouraged to try to correct

the interference by one of the following measures:

- Reorient or relocate the receiving antenna.
- Increase the separation between the equipment and receiver.
- Connect the equipment into an outlet on a circuit different from that to which the receiver is connected.
- Consult the dealer or an experienced radio/TV technician for help.

FCC Caution: Any changes or modifications not expressly approved by the party responsible for compliance could void the user's authority to operate this equipment. This transmitter must not be co-located or operating in conjunction with any other antenna or transmitter.

#### **Radiation exposure statement:**

The product comply with the FCC portable RF exposure limit set forth for an uncontrolled environment and are safe for intended operation as described in this manual. The further RF exposure reduction can be achieved if the product can be kept as far as possible from the user body or set the device to lower output power if such function is available.

NOTE: The country code selection is for

non-US model only and is not available to all US model. Per FCC regulation, all Wi-Fi product marketed in US must fixed to US operation channels only.

#### Privacy

Please note that you must respect the laws and regulations in force in your jurisdiction or other jurisdiction(s) where you will use your mobile phone regarding taking photographs and recording sounds with your mobile phone. Pursuant to such laws and regulations, it may be strictly forbidden to take photographs and/or to record the voices of other people or any of their personal attributes, and reproduce or distribute them, as this may be considered an invasion of privacy.

It is the user's sole responsibility to ensure that prior authorization be obtained, if necessary, in order to record private or confidential conversations or take a photography of another person; the manufacturer, the seller or vendor of your mobile phone (including the operator) disclaim any liability which may result from the improper use of your mobile phone.

#### **Protection against theft**

Your mobile phone is identified by IMEI (mobile phone serial number) shown on the packaging label and in the product's memory. We recommend that you note this number the first time you use your mobile phone and keep it in a safe place. It may be requested by the police, or your operator, if your mobile phone is stolen.

#### Disclaimer

There may be certain differences between the user manual or quick reference guide descriptions and the mobile phone's operation, depending on the software release of your mobile phone or specific operator services. Q1, LLC shall not be held legally responsible for such differences, if any, nor for their potential consequences, which responsibility shall be borne by the operator exclusively.

#### Warranty

#### 10-month limited warranty

Q1, LLC. (the "Company") warrants to the original retail purchaser of this handheld portable cellular telephone, that should this product or any part thereof during normal consumer usage and conditions, be proven defective in material or workmanship that results in product failure within the first ten (10) month period from the date of purchase, such defect(s) will be repaired or replaced (with new or rebuilt parts) at the Company's option, without charge for parts or labor directly related to the defect(s). The antenna, keypad, display, rechargeable battery and battery charger, if included, are similarly warranted for ten (10) months from date of purchase.

This Warranty extends only to consumers who purchase the product in the United States and it is not transferable or assignable.

This Warranty does not apply to:

- A. Product subjected to abnormal use or conditions, accident, mishandling, neglect, unauthorized alteration, misuse, improper installation or repair or improper storage;
- B. Product whose mechanical serial number or electronic serial number has been removed, altered or defaced.
- C. Damage from exposure to moisture, humidity, excessive temperatures or extreme environmental conditions;
- D. Damage resulting from connection to, or use of any accessory or other product not approved or authorized by the Company;
- E. Defects in appearance, cosmetic, decorative or structural items such as framing and non-operative parts;
- F. Product damaged from external causes such as fire, flooding, dirt, sand, weather conditions, battery leakage, blown fuse, theft or improper usage of any electrical source.
- G. Product subjected to unauthorized modifications to the software of the product or to the product itself;
- H. Product subjected to the unauthorized opening or repair of the product,
- I. Product subjected to hacking, password-mining, jail breaking, the unlocking of the boot loader using the fast boot program or the tampering with or short-circuiting of the battery;
- J. Product that has been modified to alter functionality or capability of the product without the written permission of the Company.

The Company disclaims liability for removal or reinstallation of the product, for geographic coverage, for inadequate signal reception by the antenna or for communications range or operation of the cellular system as a whole. When sending your wireless device to Q1, LLC for repair or service, please note that any personal data or software stored on the device may be inadvertently erased or altered. Therefore, we strongly recommend you make a back up copy of all data and software contained on your device before submitting it for repair or service. This includes all contact lists, downloads (i.e. third-party software applications, ringtones, games and graphics) and any other data added to your device. In addition, if your wireless device utilizes a SIM or Multimedia card, please remove the card before submitting the device and store for later use when your device is returned, Q1, LLC is not responsible for and does not guarantee restoration of any third-party software, personal information or memory data contained in, stored on, or integrated with any wireless device, whether under warranty or not, returned to Q1, LLC for repair or service.

To obtain repairs or replacement within the terms of this Warranty, the product should be delivered with proof of Warranty coverage (e.g. dated bill of sale or original receipt), the consumer's return address, daytime phone number and/or fax number and complete description of the problem, transportation prepaid, to the Company at the address shown below or to the place of purchase for repair or replacement processing. In addition, for reference to an authorized Warranty station in your area, you may telephone in the United States (800) 467-5842.

# THE EXTENT OF THE COMPANY'S LIABILITY UNDER THIS WARRANTY IS LIMITED TO THE REPAIR OR

REPLACEMENT PROVIDED ABOVE AND, IN NO EVENT, SHALL THE COMPANY'S LAIBILITY EXCEED THE PURCHASE PRICE PAID BY PURCHASER FOR THE PRODUCT.

ANY IMPLIED WARRANTIES, INCLUDING ANY IMPLIED WARRANTY OF MERCHANTABILITY OR FITNESS FOR A PARTICULAR PURPOSE, SHALL BE LIMITED TO THE DURATION OF THIS WRITTEN WARRANTY. ANY ACTION FOR BREACH OF ANY WARRANTY MUST BE BROUGHT WITHIN A PERIOD OF 10 MONTHS FROM THE DATE OF ORIGINAL PURCHASE. IN NO CASE SHALL THE COMPANY BE LIABLE FOR A SPECIAL CONSEQUENTIAL OR INCIDENTAL DAMAGES FOR BREACH OF THIS OR ANY OTHER WARRANTY, EXPRESS OR IMPLIED, WHATSOEVER. THE COMPANY SHALL NOT BE LIABLE FOR THE DELAY IN RENDERING SERVICE UNDER THIS WARRANTY OR LOSS OF USE DURING THE TIME THE PRODUCT IS BEING REPAIRED OR REPLACED.

No person or representative is authorized to assume for the Company any liability other than expressed herein in connection with the sale of this product. Some states or provinces do not allow limitations on how long an implied warranty lasts or the exclusion or limitation of incidental or consequential damage so the above limitation or exclusions may not apply to you. This Warranty gives you specific legal rights, and you may also have other rights, which vary from state to state or province to province.

#### IN USA:

Q1, LLC. 1500 Tradeport Drive Orlando, FL 32824 1-800-467-5842 PSW1776

Turbonet is the trademark of Askey Computer Corp. Copyright © 2016 ASKEY COMPUTER CORP. All rights reserved.